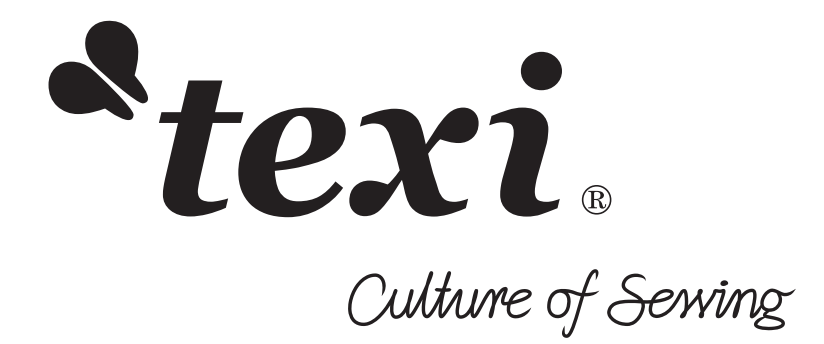

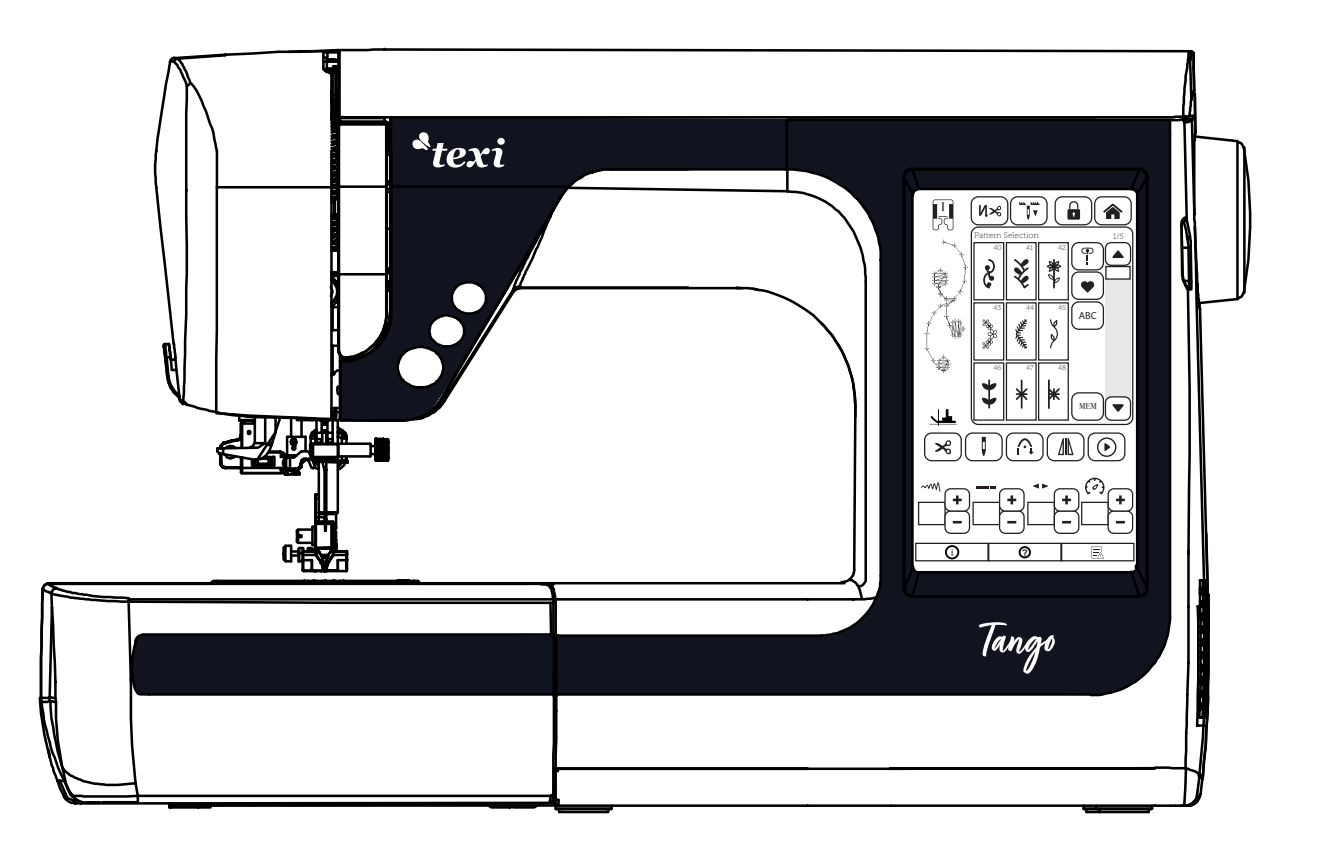

# Model Texi Tango

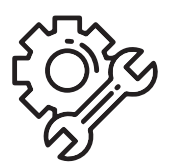

## "IMPORTANT SAFETY INSTRUCTIONS"

When using an electrical appliance, basic safety precautions should always be followed, includ-ing the following: Read all instructions before using this sewing machine.

# "DANGER \_\_\_\_\_ To reduce the risk of electric shock:"

- 1. The appliance should never be left unattended when plugged in.
- 2. Always unplug this appliance from the electric outlet immediately after using and before cleaning.

## "WARNING \_\_ To reduce the risk of burns, fire, electric shock, or injury to persons:"

1. Do not allow this appliance to be used as a toy. Close attention is necessary when this appliance is used by or near children. This appliance can be used by children aged from 8 years and above and persons with reduced physical, sensory or mental capabilities or lack of experience and knowledge if they have been given supervision or instruction concerning use of the appliance in a safe way and understand the hazards involved. Children shall not play with the appliance. Cleaning and user maintenance shall not be made by children without supervision.

2. Usethisapplianceonlyforitsintendeduseasdescribedinthismanual.Use only attachments recommended by the manufacturer as contained in this manual.

3. Never operate this appliance if it has a damaged cord or plug, if it is not working properly, if it has been dropped or damaged, or dropped into water. Return the appliance to the nearest au-thorized dealer or service center for examination, repair, electrical or mechanical adjustment.

4. Never operate the appliance with any air openings blocked. Keep ventilation openings of the sewing machine and foot control free from the accumulation of lint, dust, and loose cloth.

5.Keep fngers away from all moving parts. Special care is required around the sewing machine needle.

6. Always use the proper stitch plate. The wrong plate can cause the needle to break.

7. Do not use bent needles.

8. Do not pull or push fabric while stitching. It may defect the needle causing it to break.

9. Switch the sewing machine off "O" when making any adjustments in the needle area, such as threading needle, changing needle, threading bobbin, or changing presser foot.

10. Always unplug the machine from the electrical outlet when removing covers, when lubricating or when ma king any other user servicing adjustments mentioned in the instruction manual.

- 11. Never drop or insert any object into any opening.
- 12. Do not use outdoors.

13. Do not operate where aerosol (spray) products are being used or where oxygen is being administered.

14. To disconnect, turn all controls to the off "O" position, then remove plug from outlet.

15. Do not unplug by pulling on cord. To unplug, grasp the plug, not the cord.

16. Basically, the machine should be disconnected from the electricity supply when not in use.

17. If the power cord of this appliance is damaged it must be replaced with a special cord by your nearest authorized dealer or service center.

18. (Except USA/Canada) This machine is provided with double insulation. Use only identical replacement parts. See instructions for servicing Double-Insulated machine.

# "SERVICING DOUBLE-INSULATED PRODUCTS"

In a double-insulated product, two systems of insulation are provided instead of grounding. No grounding means is provided on a double-insulated product nor should a means for grounding be added to the product. Servicing a double-insulated product requires extreme care and knowledgeof the system and should only be done by gualified service personnel. Replacement parts for a doubleinsulated product must be identical to those parts in the product. A double-insulated prod-uct is marked with the words DOUBLE INSULATION or DOUBLE INSULATED.

The symbol  $\square$  may also be marked on the product.

# **"SA VE THESE INSTRUCTIONS"**

This sewing machine is intended for household use only."

Congratulations on your purchase of a STRIMA sewing machine.

Please be sure to read safety precautions in "To use the sewing machine safely" in the Instruction Manual before use to fully understand the functions and operating procedures of the sewing ma-chine so as to

use the sewing machine for a long time.

After you have read the Instruction Manual, please be sure to keep it together with the warranty so that you can read it whenever necessary.

# To use the sewing machine safely

Marks and pictographs included in the Instruction Manual and shown on the sewing machine are used so afe operation of the sewing machine and to prevent possible risk of injury to the user

and other people.

Warning marks are used for different purposes as described below.

| Indicates that there is a possible risk of death or serious injury if this mark is ignored and the sewing machine is used in a wrong manner.                                        |
|----------------------------------------------------------------------------------------------------|
| Indicates the operation, etc. which can cause a possible risk of personal injury and/or physical damage if this mark is ignored and the sewing machine is - used in a wrong manner. |

Pictographs mean the following:

| $\underline{\land}$ | Danger warning<br>which is not<br>specified    | There is a risk of elec-trical shock         | There is a risk<br>of fire                 | There is a risk<br>of injury to<br>hands, etc. |
|---------------------|------------------------------------------------|----------------------------------------------|--------------------------------------------|------------------------------------------------|
| $\bigcirc$          | Prohibited<br>matter which is<br>not specified | Disas-sembly/<br>alteration<br>is prohibited | Do not place<br>fingers under<br>theneedle | Do not<br>pour oil, etc.                       |
| 0                   | Generally<br>required<br>behavior              | Disconnect<br>the power plug                 |                                            |                                                |

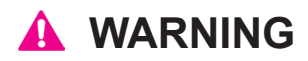

For the combination of the material and the thread and needle, in particular, refer to the explanation table in "Replacement of the needle".

If the needle or thread does not match the material used such as in the case that an extra heavy-weight material (e.g., denim) is sewn with a thin needle (#11 or higher), the needle can break re-sulting in an unexpected personal injury.

## **Other precautions**

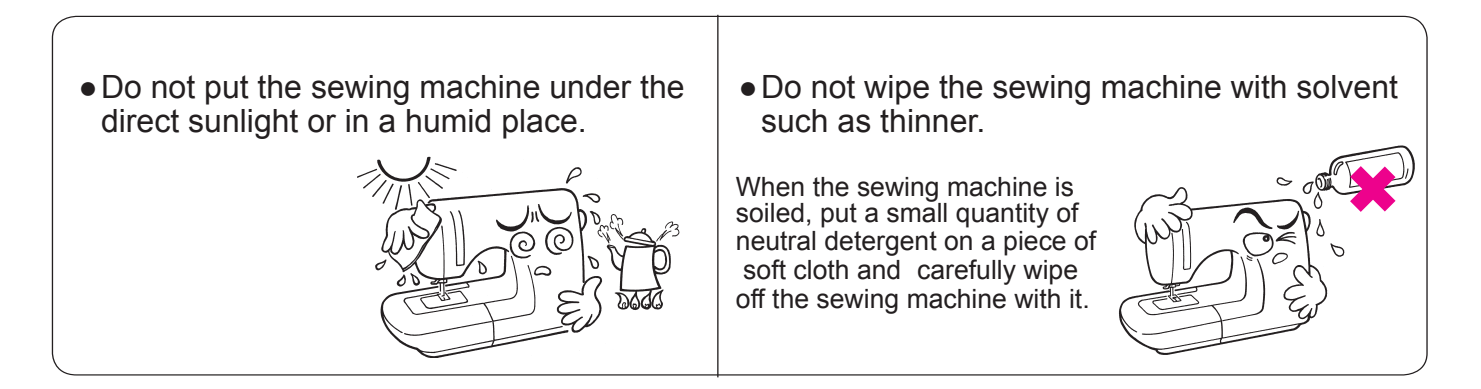

Be aware that the following state can take place since the sewing machine incorporates semi--conductor electronic parts and precise electronic circuits.

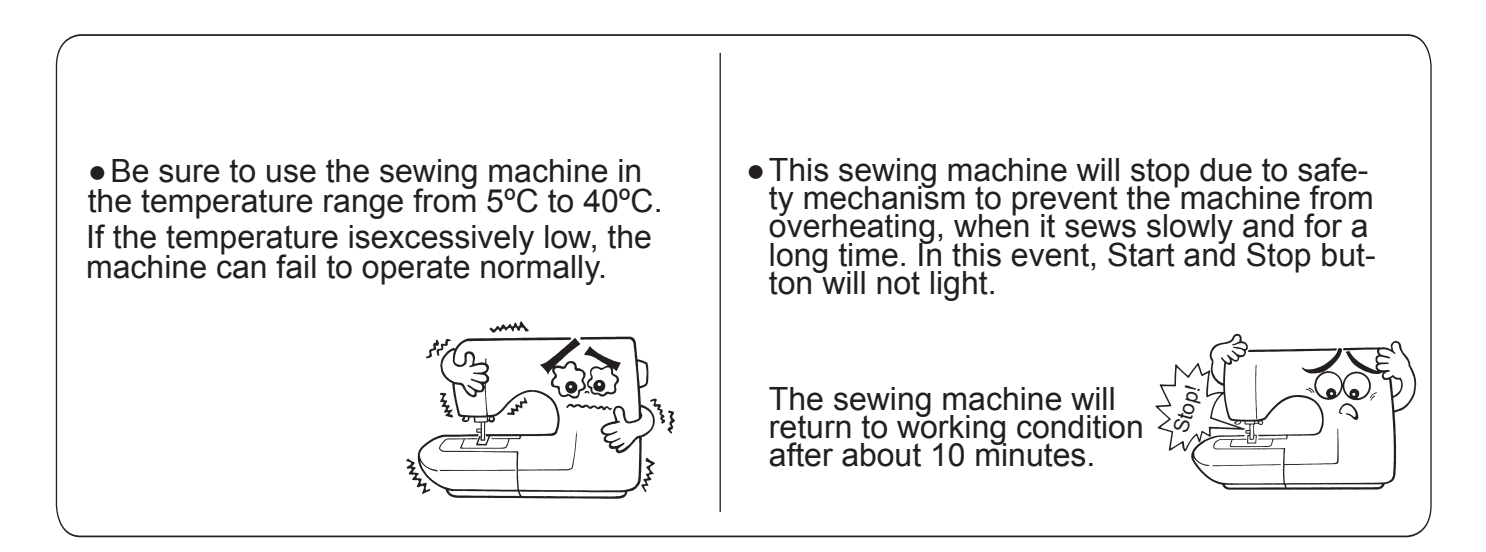

\* The operating temperature of the sewing machine is between 5°C and 40°C. Do not use the sewing machine under the direct sunlight, near the burning things such as a stove and candle, or in a humid place. By so doing, the temperature in the interior portion of the sewing machine can rise or the coating of the power cord can melt, causing fire or electrical shock.

## CONTENTS

| Important safety instructions | 1 |
|-------------------------------|---|
| Principal parts               | 6 |
| Accessories                   | 7 |

## **Basic operations**

| Function of operational buttons 8                 |
|---------------------------------------------------|
| Connecting to the power supply9                   |
| Speed control & Presser foot lifting lever10      |
| Changing the presser foot 11                      |
| Function operational buttons12                    |
| Bobbin thread preparation13                       |
| Setting the bobbin14                              |
| Needle thread preparation15                       |
| Attaching the needle17                            |
| Fabirc, thread and needle table17                 |
| How to adjust thread tension18                    |
| How to lower feed dog18                           |
| Sewing function screen19                          |
| Names and specific functions of operation buttons |
| 20                                                |
| Straight stitch                                   |
| Zigzag stitch ······28                            |
| Overcasting stitch                                |
| Machine Maintenance                               |

| Performance check list |  |
|------------------------|--|
|                        |  |

List of stitch patterns......33

## Specifcations list

# **Principal parts**

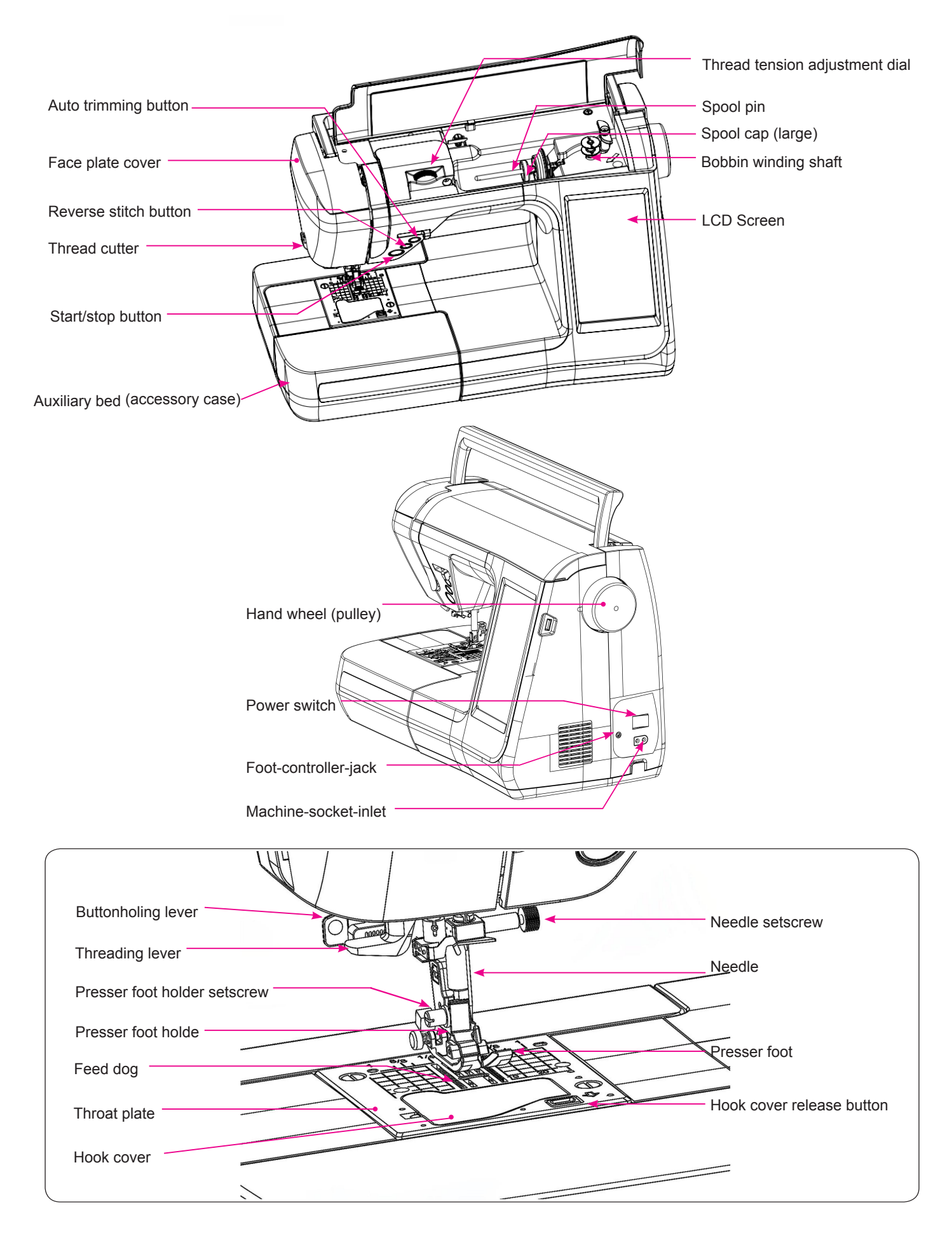

## Accessories

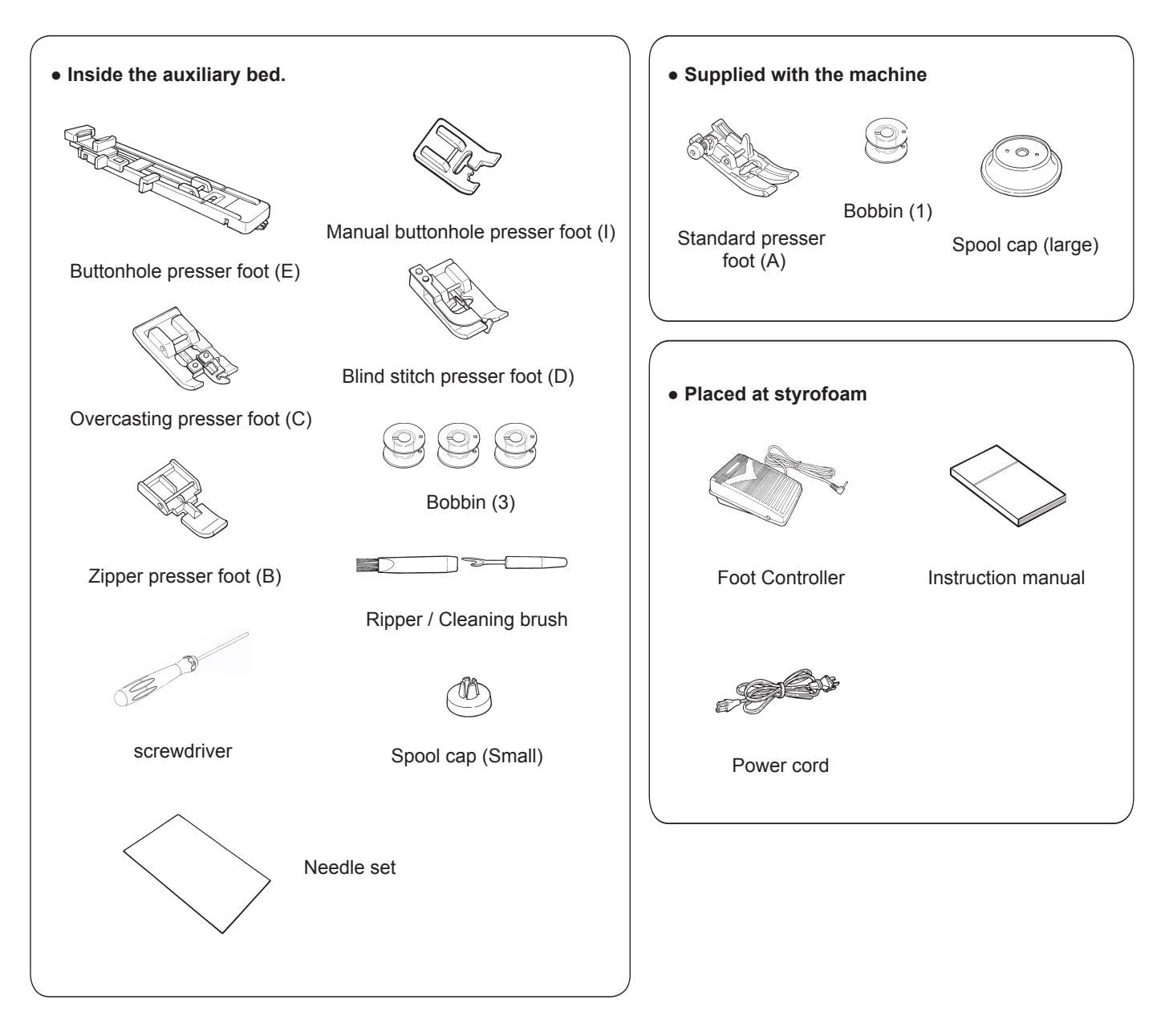

## Function of operational buttons

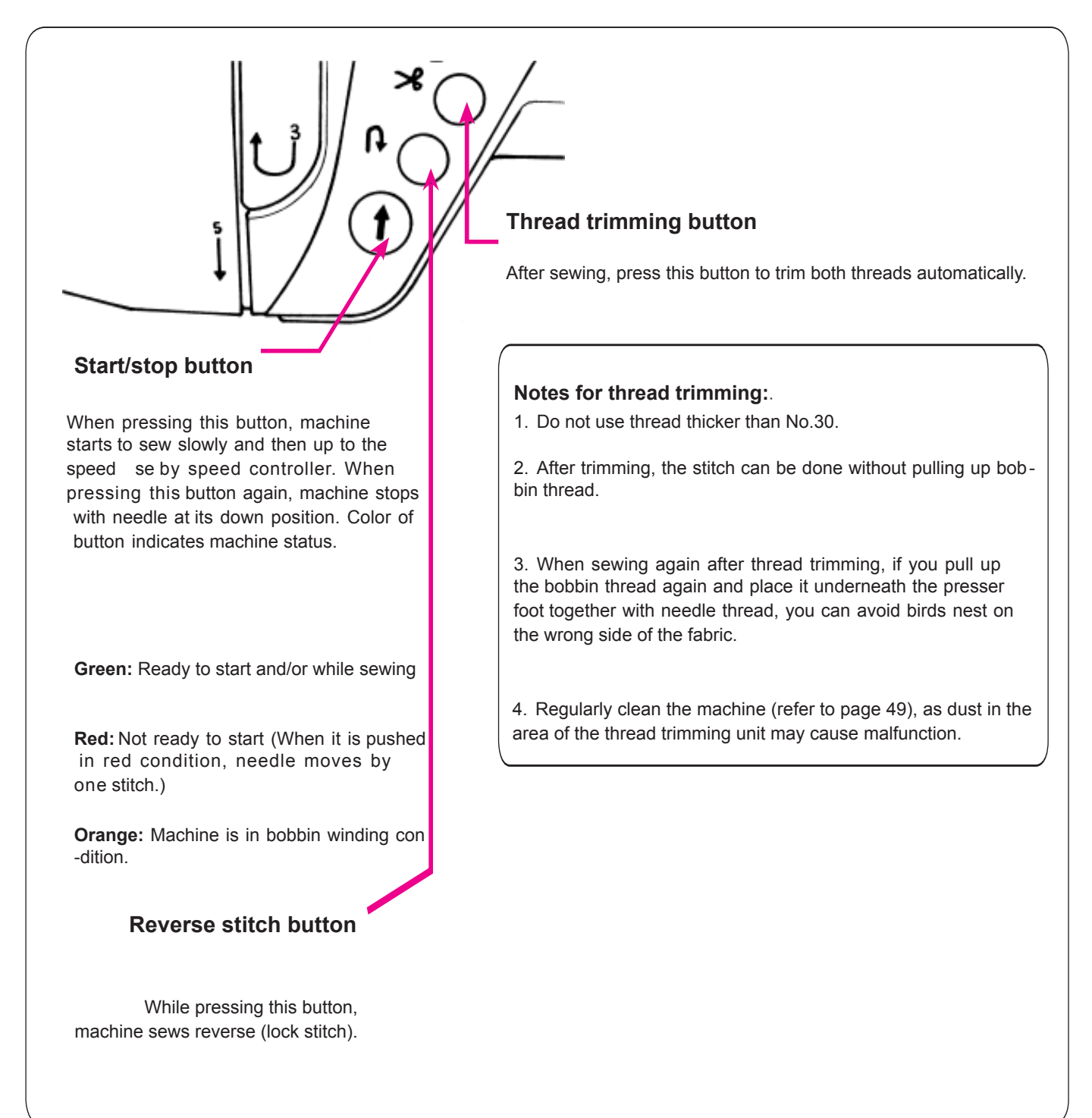

## Connecting to the power supply

A Warning

Disconnect the plug and turn off the power switch (turn to "O") that always sewing machine is not to use. Otherwise, it may cause electric shock and/or fire.

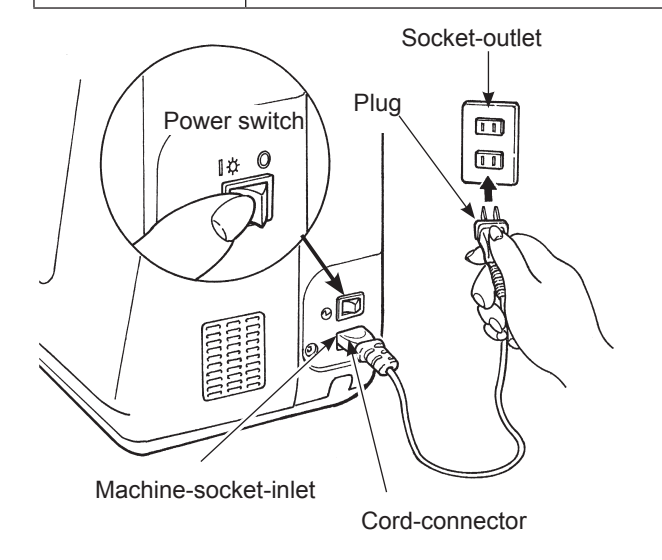

#### Not-using foot-controller that using start/stop-button:

- 1. Turn OFF the power switch (turn to "O")
- 2. Insert cord-connector into machine-socket-inlet.
- 3. Insert plug into socket-outlet.
- 4. Turn ON the power switch. (Turn to "I")

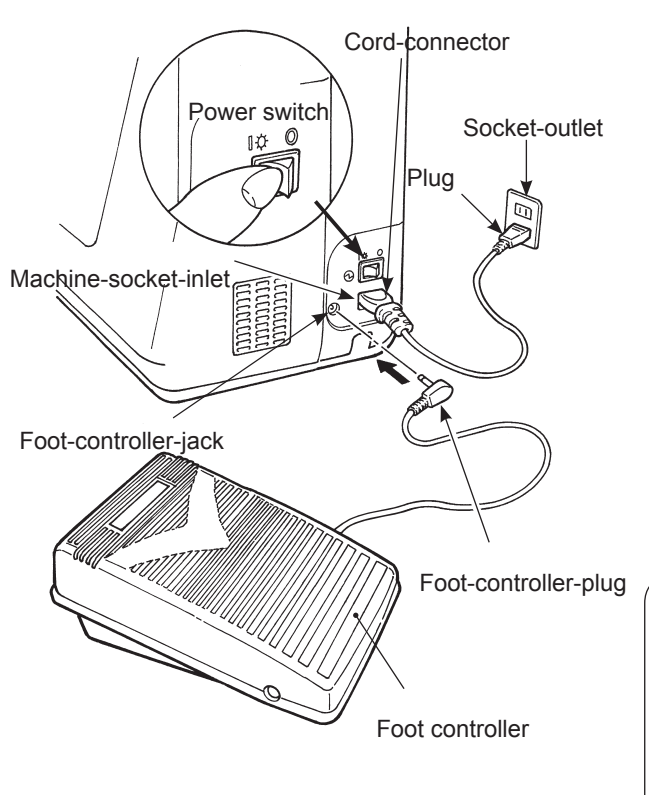

#### ★ Using the foot-controller:

- 1. Turn OFF the power switch (turn to "O")
- 2. Insert the foot-controller-plug into the foot-controller-jack.
- 3. Insert cord-connector into machine-socket-inlet.
- 4. Insert plug into socket-outlet.
- 5. Turn ON the power switch. (Turn to "I")

\* When the foot controller is plugged in, the start/stop button cannot be used to start sewing.

Start button: Can not operate to start sewing.

Stop button: Can operate to stop sewing.

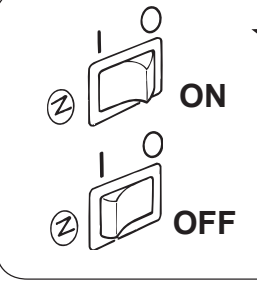

#### ★ Operating power switch:

Turn OFF the machine, set the power switch to "0".

Turn ON the machine, set the power switch to "I".

## **Speed control**

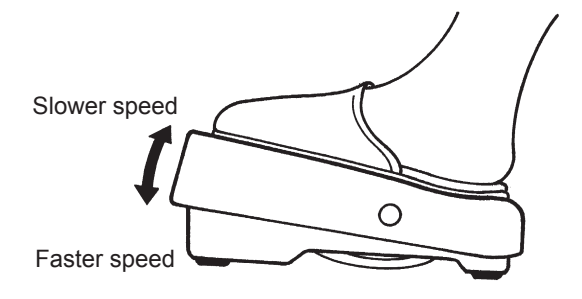

#### ★ Foot controller

To run the machine, press the foot controller. The harder you press, the faster the machine sews. Speed controller will set the maximum sewing speed.

 $\textbf{Pressing harder} \rightarrow \textbf{faster speed}$ 

Pressing weaker  $\rightarrow$  slower speed

\* Always clean the foot controller.

It is important that you do not place any objects on the foot controller as it may cause injury to the user and may cause malfunctions.

## Presser foot lifting lever

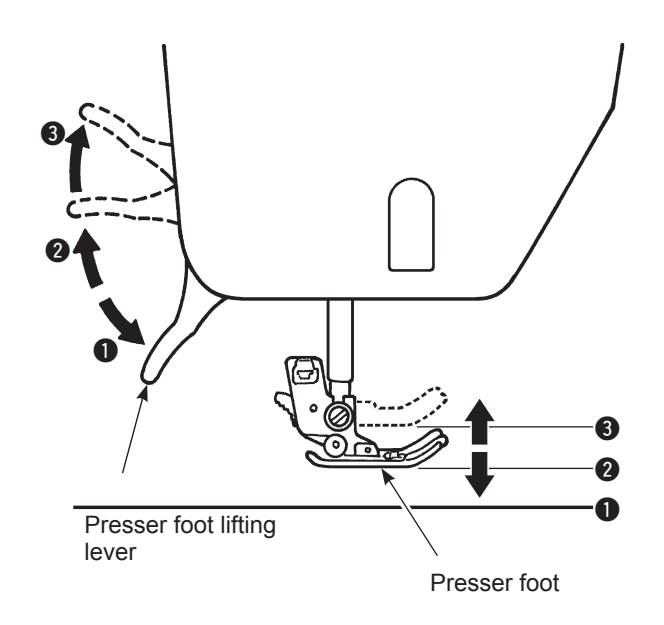

The presser foot can be up or down position by using the presser foot lifting lever.

- Lowered position ..... Presser foot should be lowered when sewing.
- Ordinary lift position ..... This position is used for fabric removal and/or changing the presser foot.
- Extra lift position ..... This position is used to put heavy materials underneath the presser foot.

\* Be careful that the presser foot and the needle should not interfere when the needle is in down position and the presser foot is raised to the extra lift position.

# Changing the presser foot

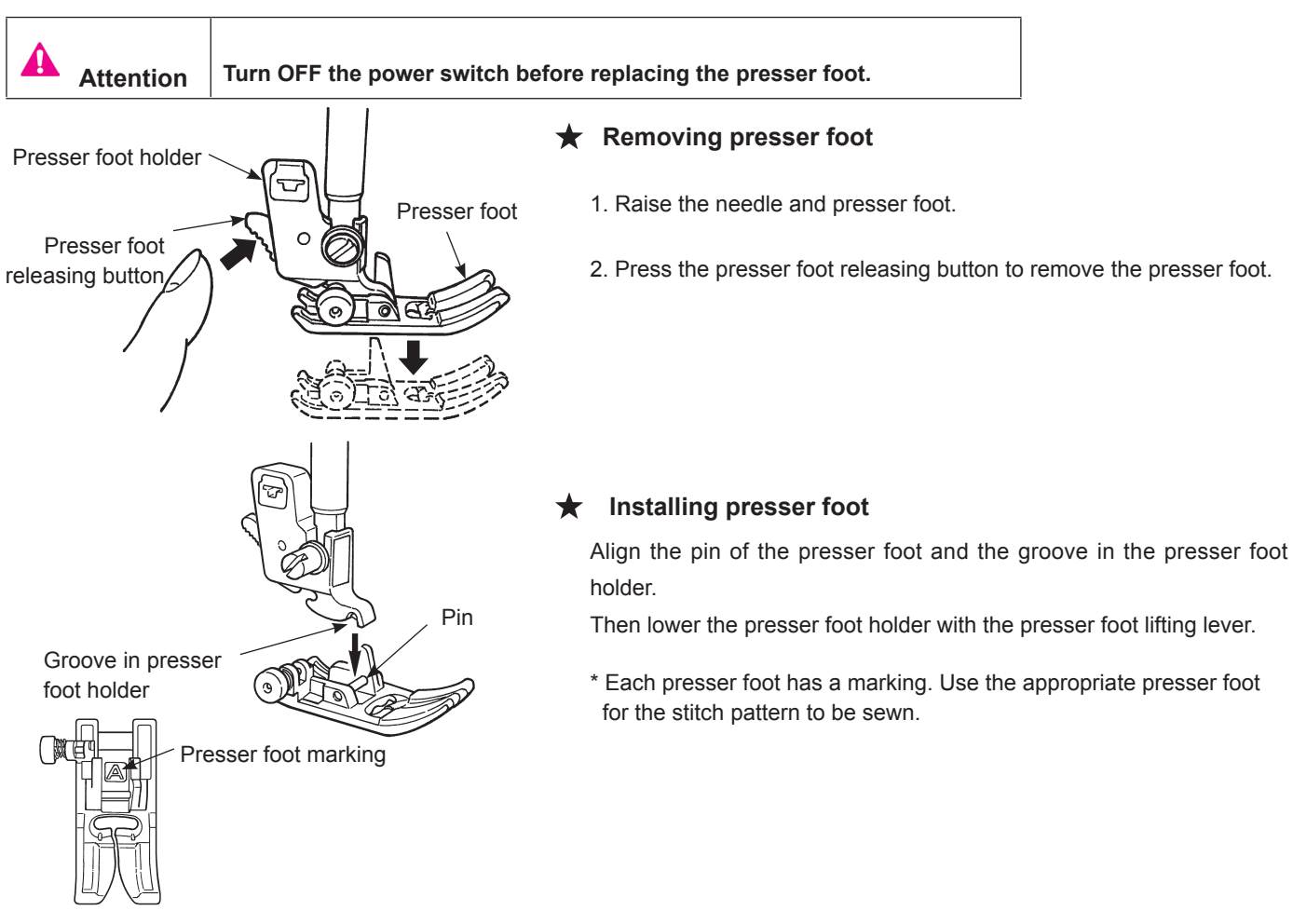

## Removing and installing the presser foot

#### Removing and installing presser foot holder

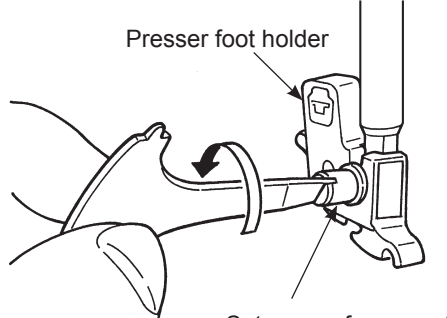

#### ★ Removing presser foot holder :

- 1. Lift the needle and presser foot lifting lever.
- 2. Loosen the setscrew of the presser foot holder to the left and remove the presser foot holder.

Setscrew of presser foot holder

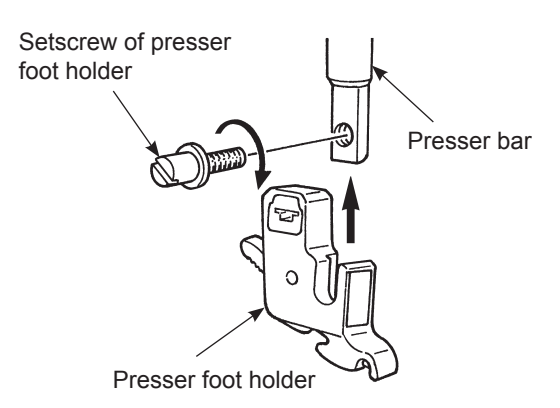

#### ★ Installing presser foot holder :

Align the screw hole at the presser bar with the hole of presser foot holder (long groove). Tighten the setscrew firmly by turning it to the right side.

## The type and application of the presser foot

Marking of presser foot

|                                     | $\downarrow$ |                                                                                                    |
|-------------------------------------|--------------|----------------------------------------------------------------------------------------------------|
| Standard presser foot               | Α            | This is used mainly for straight stitch and zigzag stitches. Use this presser foot especially when sewing heavy-weight materials. |
| Zipper presser foot                 | В            | This is used to attach zippers.                                                                                                   |
| Overcasting presser foot            | С            | This presser foot is used exclusively for overcasting to prevent the cut edge of fabrics from fraying.                            |
| Blind stitch presser foot           | D            | This presser foot is used for blind stitch on hems of trousers and skirts, or sleeves.                                            |
| Buttonhole presser foot             | E            | This presser foot is used for automatic buttonholing.                                                                             |
| Manual buttonhole press-<br>er foot | I            | This is used for sewing decorative stitches, letters and bartacks.                                                                |

#### On center needle position basis $\star$

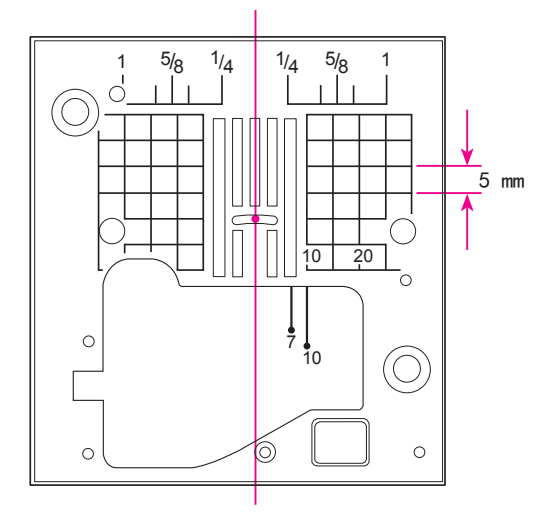

Align the fabric edge with a seam guide line and sew. \* Numbers on the guide line show the distance in mm and inches between the center needle position and the guide line. Numbers, 7, 10 and 20 are millimeter. Numbers, 1/ 4, 5/ 8 and 1 are inches.

## **Bobbin thread preparation**

Attention

Turn OFF the power switch before the bobbin is taking out and/or put into the bobbin case.

#### Taking out the bobbin

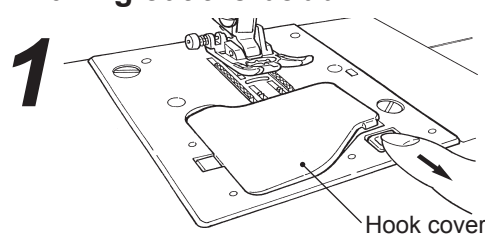

• Open the hook cover.

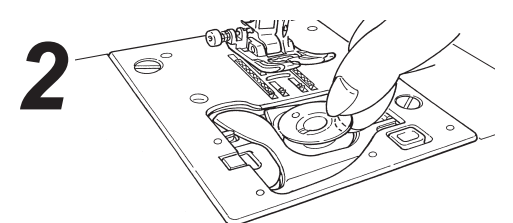

- Take out the bobbin.
- \* If the bobbin has too little thread, do not use it as the thread will get tangled.
- \* Use only the designated bobbin. Other bobbins may cause malfunction.

## Winding the bobbin thread

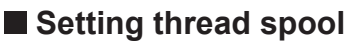

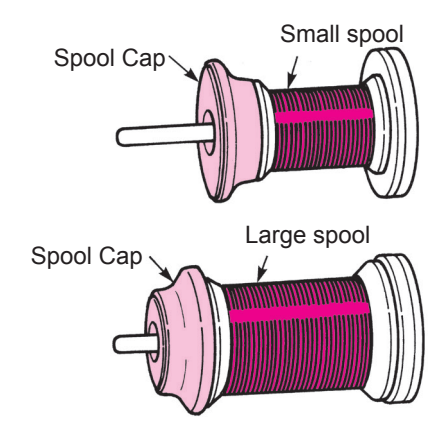

- Place a thread spool to spool pin and a spool cap onto the spool pin.
  - \* Do not use the thread cone with a small amount of thread. This may cause thread tangling and/or the thread coming out of the eye of the needle when starting to sew.

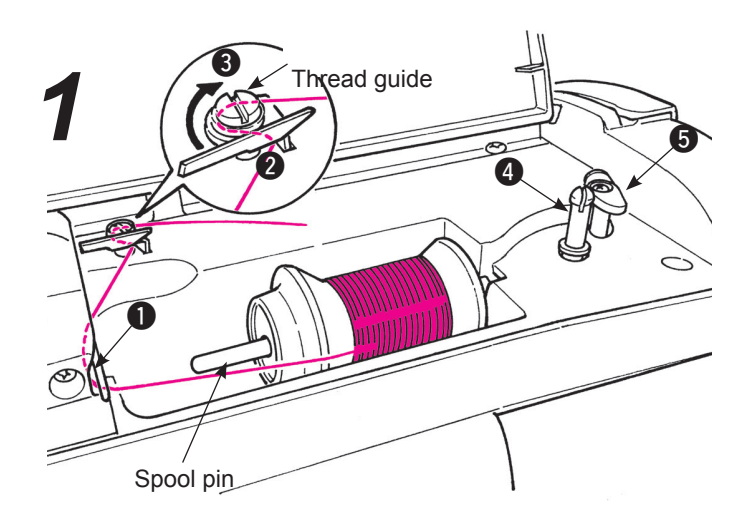

Thread the guide ①, then thread the thread guides
 ② and ③ (guides in the circle) for bobbin winding.

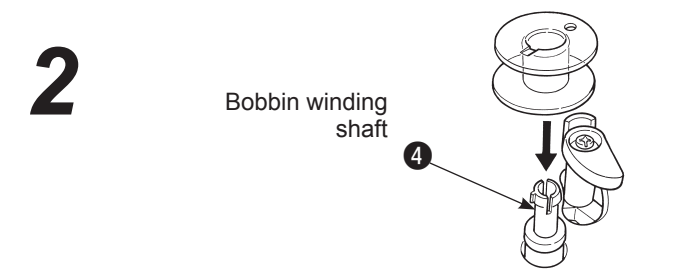

Set the bobbin on the bobbin winding shaft 4.

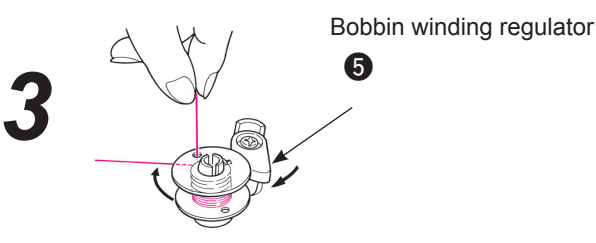

Press the bobbin winding regulator **5** towards the bobbin. Start/stop button now becomes orange. When start/stop button is pressed, machine starts to wind the bobbin thread.

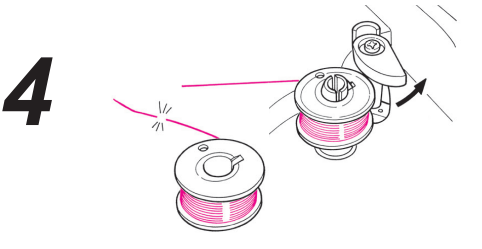

When winding is finished, the shaft stops automatically, the bobbin winding regulator moves to right and return to the original position. Remove the bobbin from the bobbin winding shaft and cut thethread.

\* Bobbin winding will automatically stop even while winding, when the winding speed is reduced due to a load to the bobbin winding motor caused by thread tangling.

## Setting the bobbin

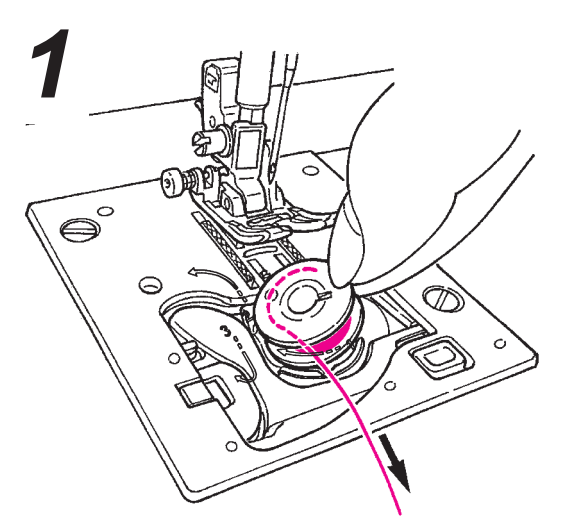

- Put the bobbin in the bobbin case.
- \* Place the bobbin so that thread winds counterclockwise.

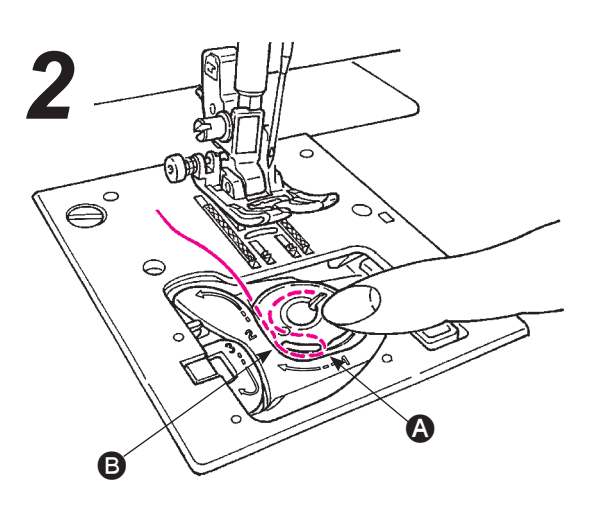

- Thread groove (A) and (B) by pulling the thread end.
- \* It will be easier to thread grooves when you press the bobbin lightly with your finger.

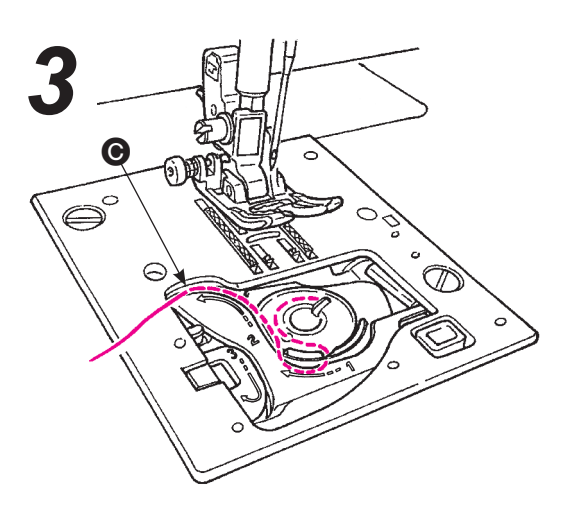

• Thread guide • by pulling the thread to left side.

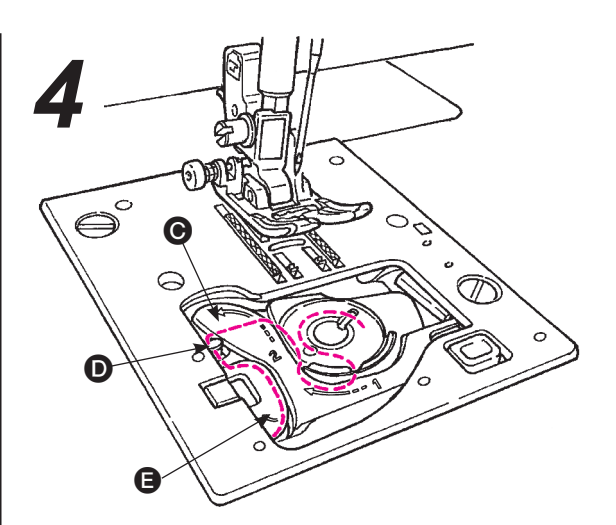

- Thread to guide **1** and **3** leave the thread underneath. (Thread guide **3** first and it will thread to guide **1** as well.)
- \* When pulling bobbin thread, bobbin rotates counter-clockwise.

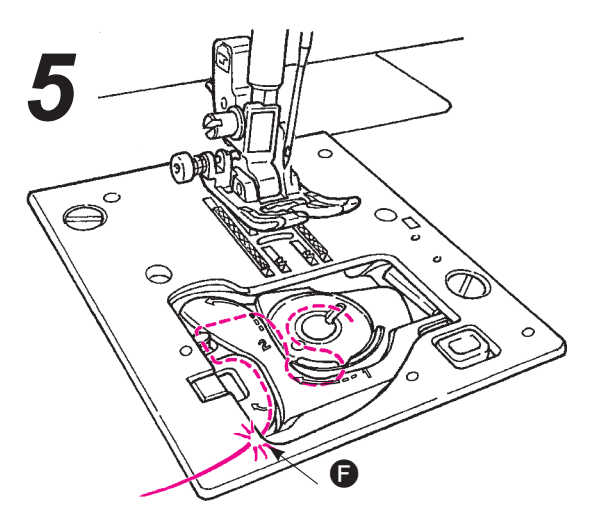

• Cut the thread with the built-in cutter ().

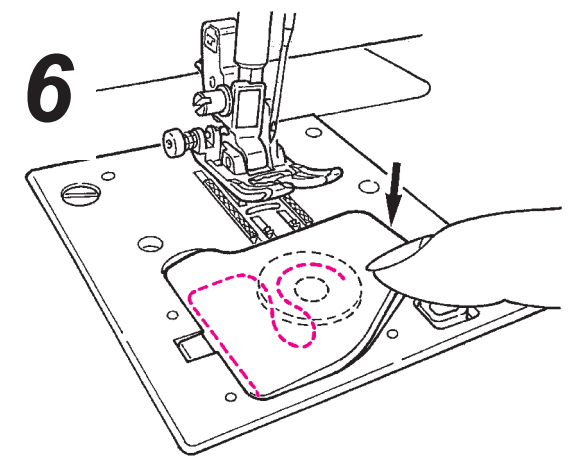

• Close the hook cover.

You can start to sew in this condition (without pulling

up the bobbin thread), however, if you want to sew with the bobbin thread pulled out, refer to "Pulling up the bobbin thread" in the page 17.

# Needle thread preparation

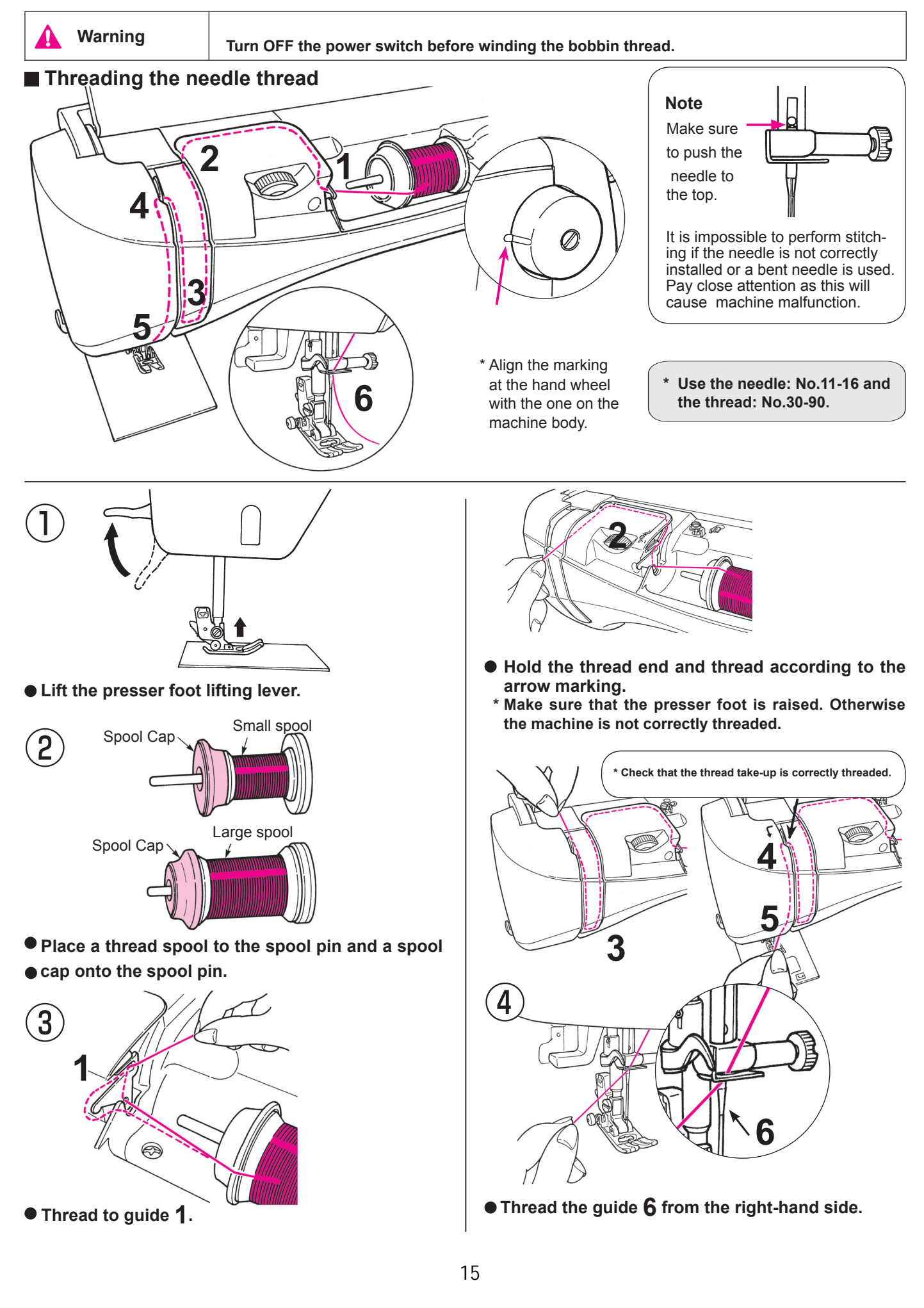

Automatic needle threader

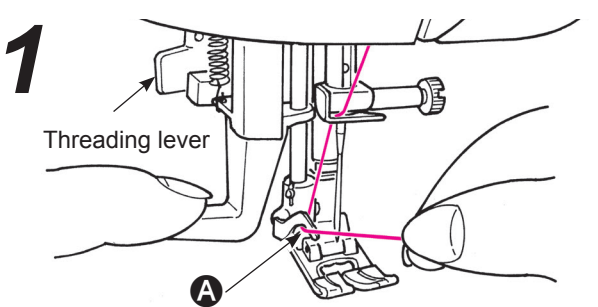

Lower the presser foot.

 Raise the needle. Then, lower the needle threader halfway (until it becomes heavy) and thread the thread to .

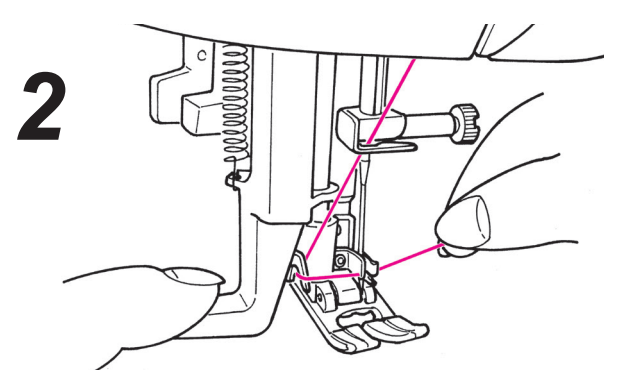

• Lower the needle threader fully. Then, thread the thread between the guides completely. (Needle threader will catch the thread through needle eye.)

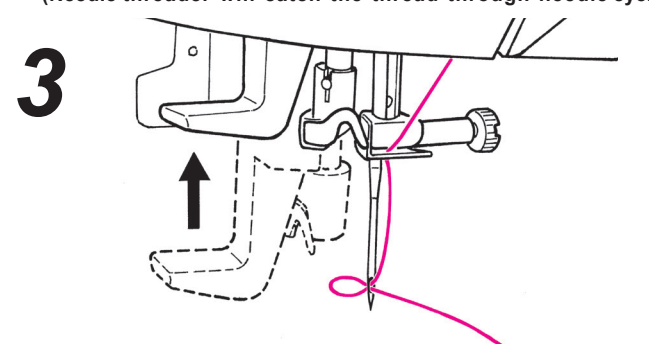

• Release the threading lever and the needle thread is threaded to the needle eye.

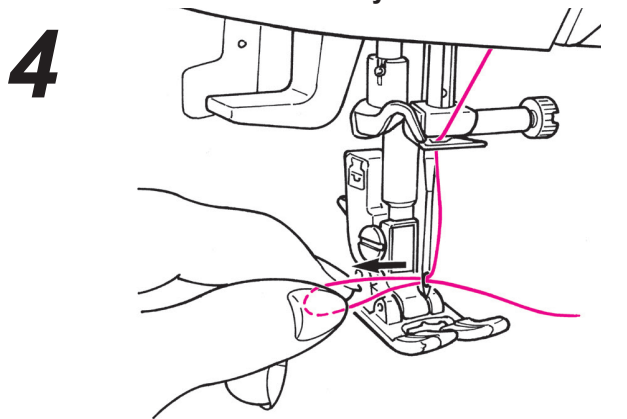

• Pull the thread backward.

Pull out the thread from the needle eye by approx. 10 cm or 4 inches long.

#### Pulling up the bobbin thread

You can start to sew without pulling up the bobbin thread, however, if you want to sew with the bobbin thread pulled out, follow the directions below.

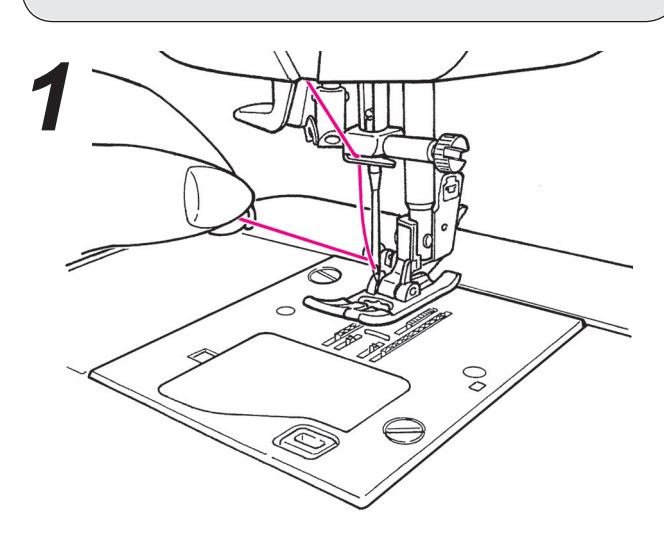

Lift the presser foot and lightly hold the end of the needle thread.

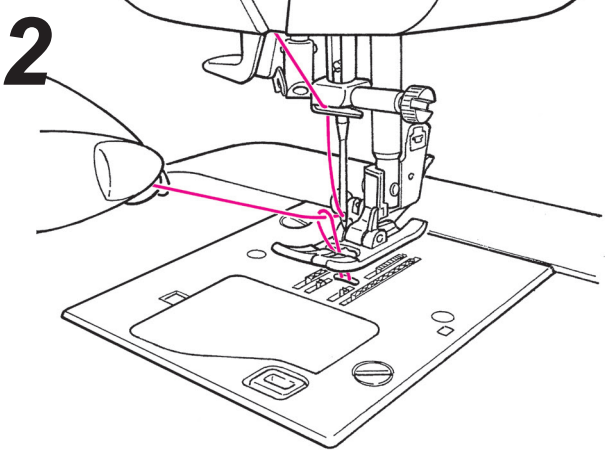

• Turn the hand wheel towards you to move the needle up and down. Loop of bobbin thread will be pulled out when you will pull the needle thread lightly.

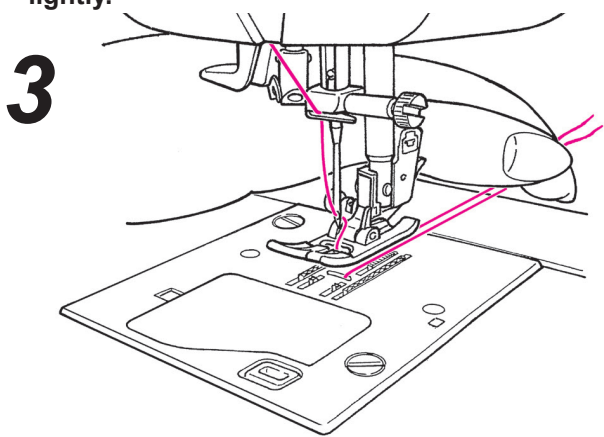

Pull out both needle and bobbin threads by approx. 10 cm (4 inches) long and pass them under the presser foot towards the back of the machine.

## Attaching the needle

Warning

Removing needle

move the needle.

Needle size:

thicker the needle.

Turn OFF the power switch before changing the needle.

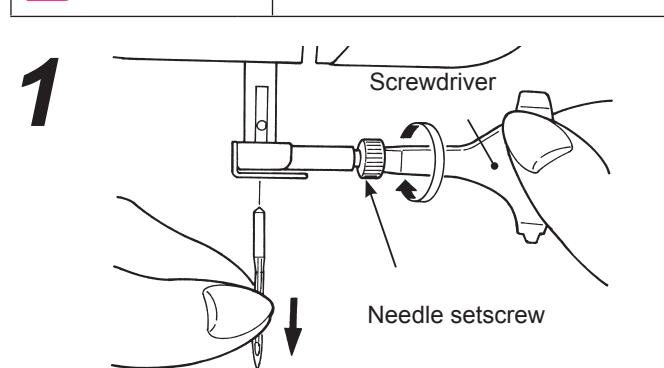

1. Turn the hand wheel towards you until the needle comes

to the highest position and lower the presser foot. 2. Turn the needle setscrew towards you 1-2 times and re-

# 2 Hold the needle with its flat part facing away from you

## • Attaching the needle

# (The needle cannot be inserted unless it is correctly positioned.)

Hold the needle with its flat part facing away from you, and insert it fully until it touches the stopper pin. Securely tighten the needle setscrew.

When purchasing spare needles, specify HA X 1 (130/705H) or HA X 1 SP (needle for knits).

The larger the number, the

Check the needle for its straightness occasionally. Any bent needle would cause skipped stitches, thread break-age or damage to materials.

Attention: The machine will not sew if the needle is not inserted correctly and/or a bent needle is used. It will cause damage to the machine.

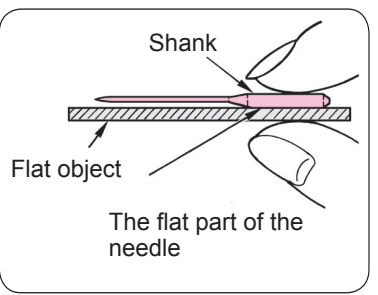

# Fabric, thread and needle table

|                         | Fabric                              | Thread                                      | Needle HA×1             |
|-------------------------|-------------------------------------|---------------------------------------------|-------------------------|
| Light-weight materials  | Lawn                                | Silk threadNo.80, 90                        | No.11                   |
| A PA                    | Tricot                              | Spun thread                                 | No.11<br>Knit needle    |
|                         | Wool and synthetic fabrics          | Silk threadNo.80, 90<br>Spun threadNo.60-90 | No.11-14                |
| Medium-weight materials | Cotton and synthetic fabrics        | Spun thread No.50, 60                       | No.11-14                |
|                         | Light jersey                        | Silk thread No.50<br>Spun thread No.50, 60  | N0. 11<br>Knit needle   |
|                         | Ordinary wool and synthetic fabrics | Silk thread No.50<br>Spun thread No.50, 60  | No.11-14                |
|                         | Denim                               | Spun thread No.30-60                        | No.14-16                |
| materials               | Jersey                              | Silk thread No.50<br>Spun thread No.50, 60  | N0.11-14<br>Knit needle |
|                         | Coat                                | Silk thread No.50                           | No.11-14                |

\* In general, the same thread is used for both needle and bobbin threads.

\* Thin thread and needle will be used for light-weight fabrics and thick thread and needle will be used for heavy-weight materials.

- \* Check that the combination of needle and thread is OK by trial sewing on the material which will be sewn.
- \* When it is difficult to go over an overlapped section, guide the fabric by hand.

# How to adjust thread tension

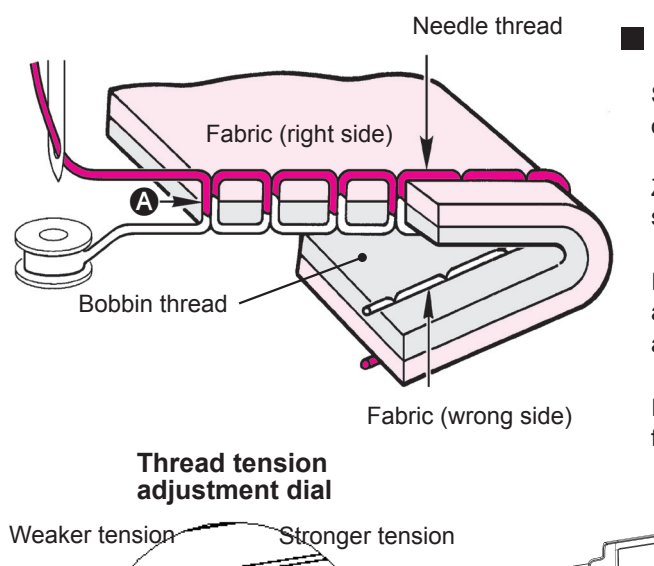

#### Well-balanced thread tension

Straight stitch: Needle and bobbin threads interlace with each other at the middle of the fabric thickness. ( )

Zigzag stitch: Needle thread is pulled a little bit to the wrong sideof the fabric.

If the machine is set to "4", it is suitable for most fabrics. However, adjustment may be necessary according to fabrics and sewing applications.

If the tension is not correctly set, it will cause imbalanced stitch formation, puckering, and/or thread breakage.

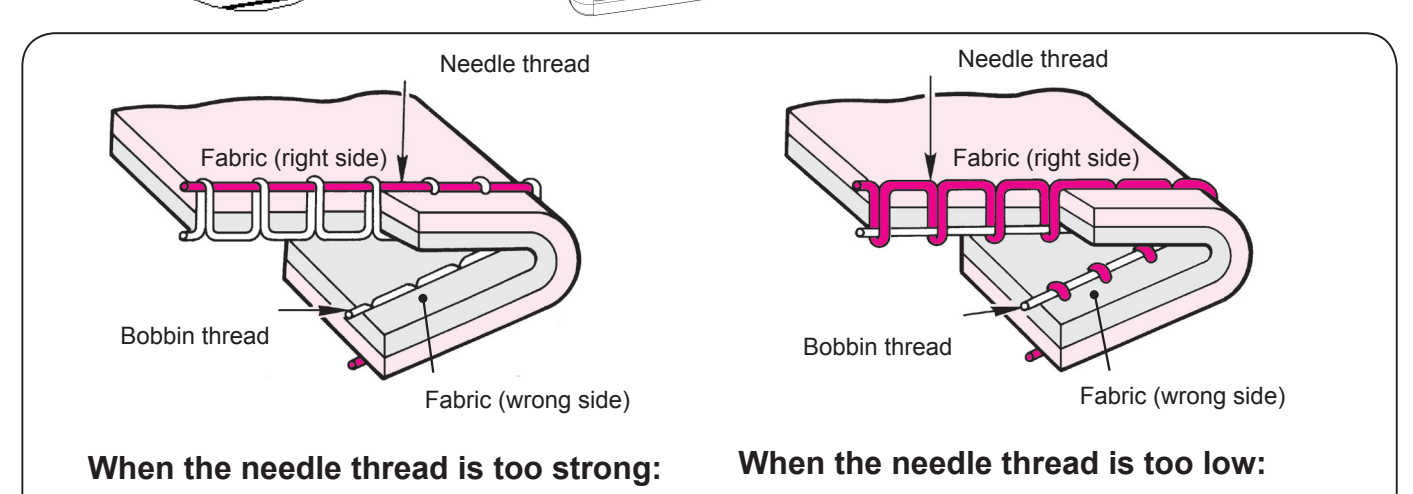

The bobbin thread will be pulled to the front side of the fabric. Turn the thread tension adjustment dial to choose smaller number. The needle thread will be pulled to the wrong side of fabric. Turn the thread tension adjustment dial to choose larger number.

In case a correct tension setting is not obtained, check thread paths for both needle and bobbin threads.

## How to lower the feed dog

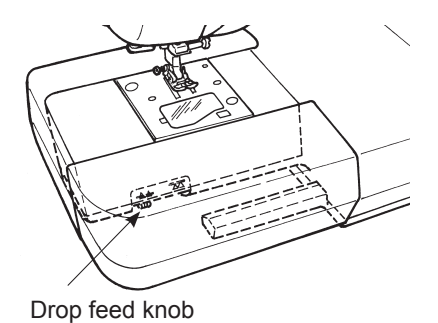

 Move the drop feed knob to the right-hand side, in case the feed dog is in the down position for free motion quilting, button sewing, etc.
 \* Move the drop feed knob to the left-hand side after sewing. The feed dog will be engaged automatically when the machine starts to sew.

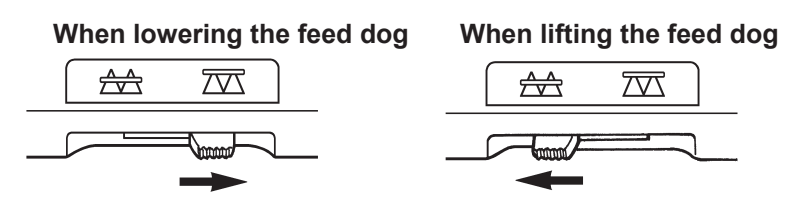

## Sewing function screen

#### Operation buttons and screens

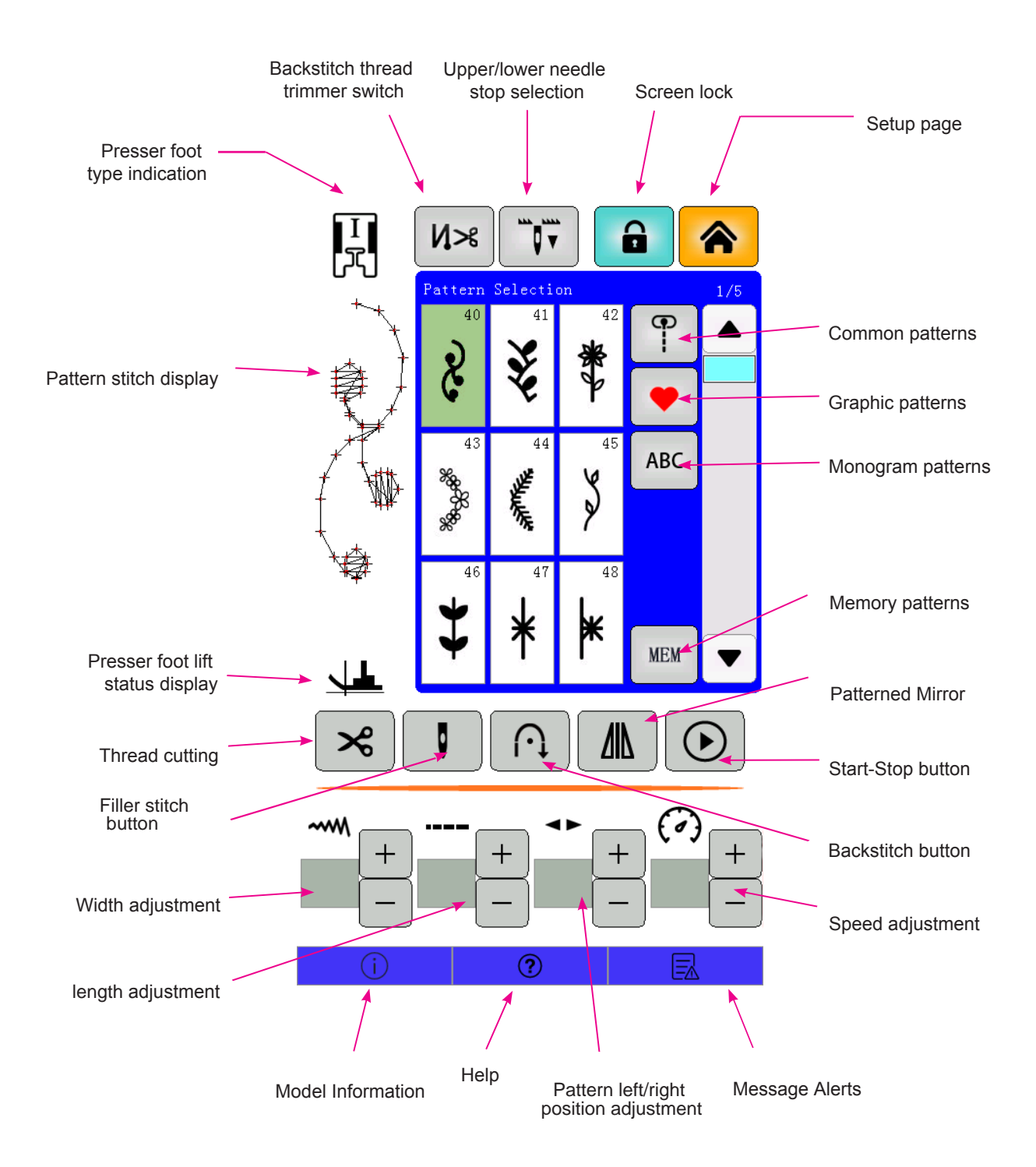

## Names and specific functions of operation buttons

# Practical patterns

Choose

Then choose No. by pattern selection button.

| Pattern | 00 | 01       | 02 | 03     | 04     | 05 | 06 | 07           | 08 | 09 |
|---------|----|----------|----|--------|--------|----|----|--------------|----|----|
| Pattern |    | <u> </u> | ł  | $\sim$ | $\sim$ | ПП |    | <u>\.</u> \. |    |    |

| Pattern | 10 | 11       | 12 | 13     | 14     | 15           | 16 | 17                                                                                | 18  | 19 | 20       | 21       | 22 |
|---------|----|----------|----|--------|--------|--------------|----|-----------------------------------------------------------------------------------|-----|----|----------|----------|----|
| Pattern | •  | <b>f</b> | ſ  | $\sim$ | $\sum$ | $\mathbb{A}$ | X  | $\nabla \!\!\!\!\!\!\!\!\!\!\!\!\!\!\!\!\!\!\!\!\!\!\!\!\!\!\!\!\!\!\!\!\!\!\!\!$ | \\. | Ş  | <b>₩</b> | <b>\</b> |    |

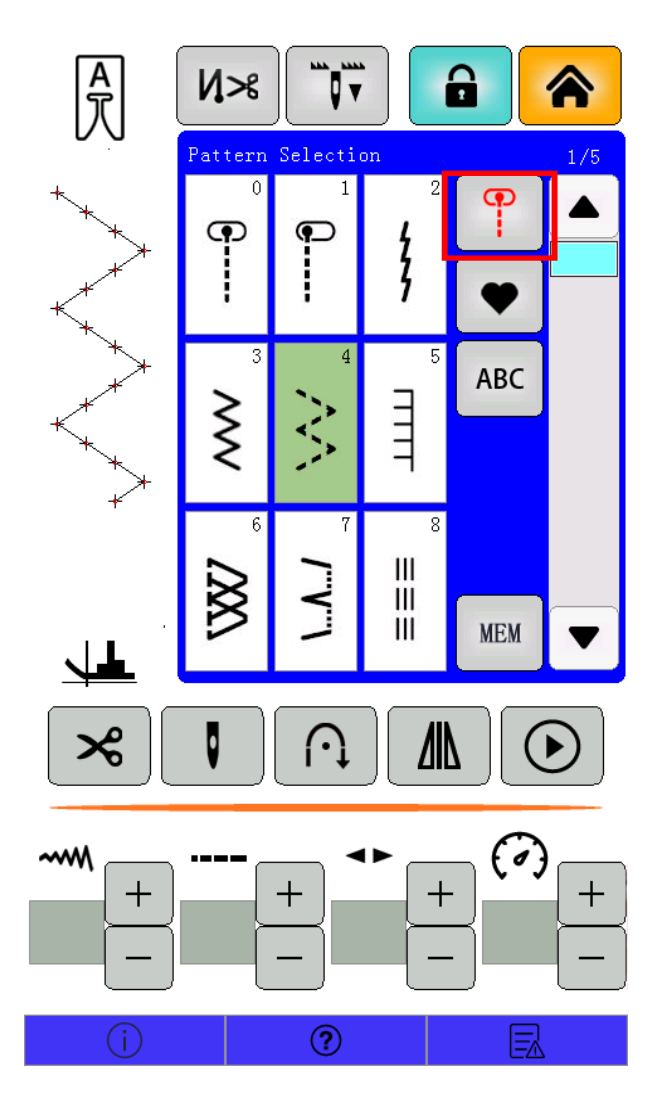

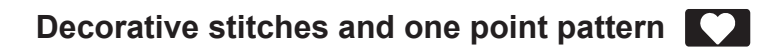

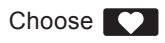

Then choose No. by pattern selection button.

|         | 40 41 42 43 44 45 46 47 48 49 50 51 52 53 54 55 56 57 58 59<br><b>? ? * * * ? ? * * * ? ? ? ? ? ? ? ? ? ?</b> |
|---------|----------------------------------------------------------------------------------------------------|
| Pattern | 60 61 62 63 64 65 66 67 68 69 70 71 72 73 74 75 76 77 78 79<br>♣ ♣ ♣ ♣ ♣ ♣ ♣ ♣ ♣ ♥ ■ ■ ■ ♣ ♣ ♣ ♣ ♣ ▲          |

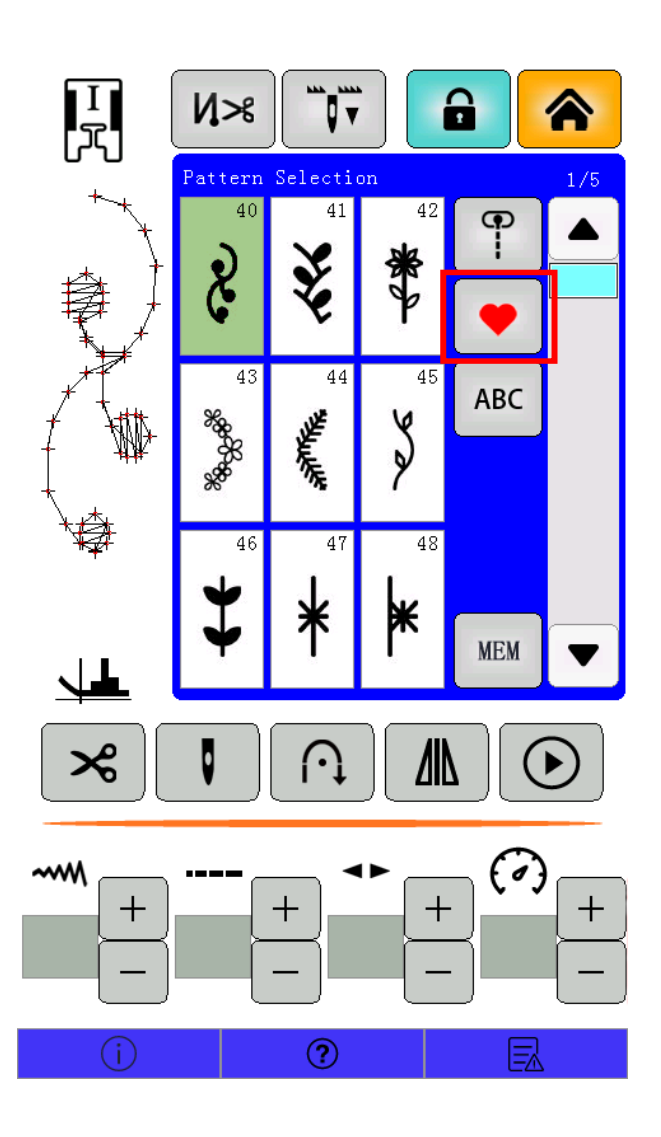

### Letters ABC

#### Choose ABC

Then choose No. by pattern selection button.

80 81 82 83 84 85 86 87 88 89 90 91 92 93 94 95 96 97 98 99 100 101 102 103 104 105 ABCDEFGHIJKLMNOPQRSTUVWXYZ106 107 108 109 110 111 112 113 114 115 116 117 118 119 120 121 122 123 124 125 126 127 128 129 130 131 a b c d e f g h i j k l m n o p q r s t u v w x y z 132 133 134 135 136 137 138 139 140 141 142 143 144 145 146 147 148 149 150 151 152 153 154 155 1 2 3 4 5 6 7 8 9 0 @ ! ? &  $\Box \Box \Box \Box \Box \Box \Box \Box \Box = \odot / \vdots$ ; Pattern 156 157 158 159 160 161 162 163 164 165 166 167 168 169 170 171 172 173 174 175 176 177 178 179 ÄĂÆàäåèéêëÇœçìÑñÖØòöøÜùü

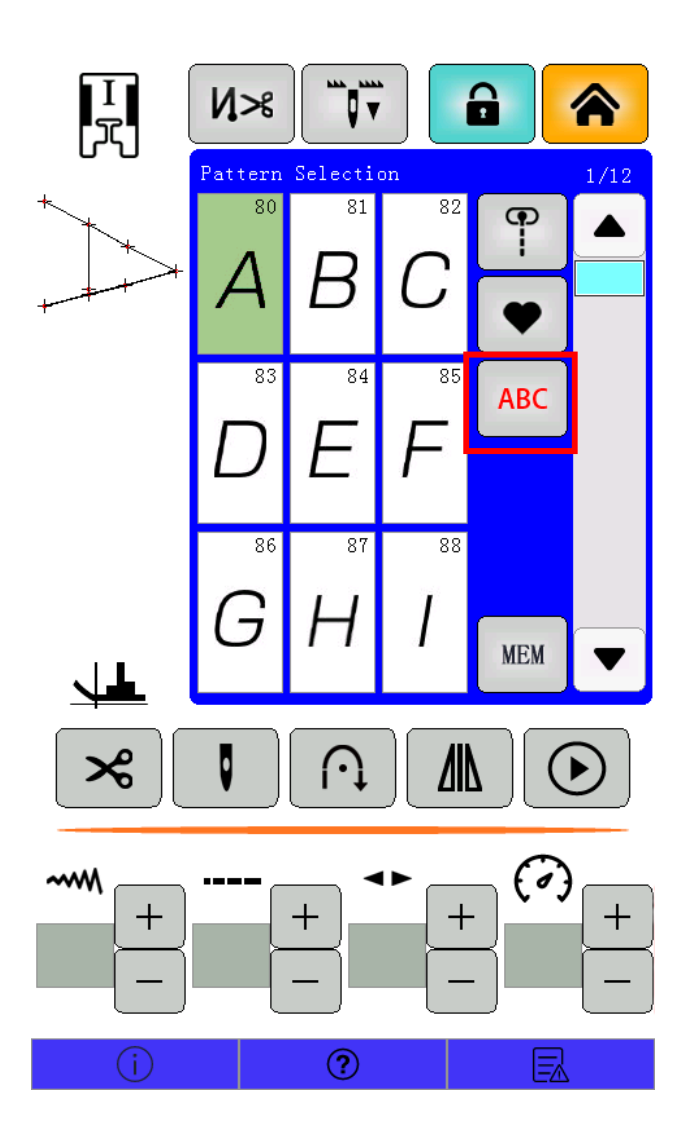

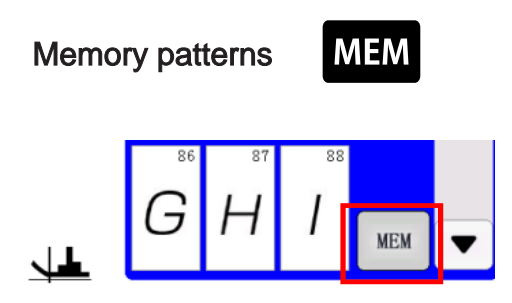

This is used to store the selected letters or one point patterns into memory.

Automatic lock stitch and thread trimming button

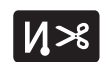

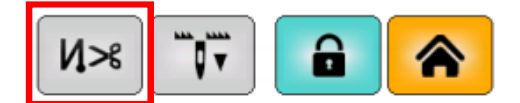

When it is  $N \gg$  pressed,

The machine will automatically lock stitches at sewing-start and sewing-end and then trim both threads.

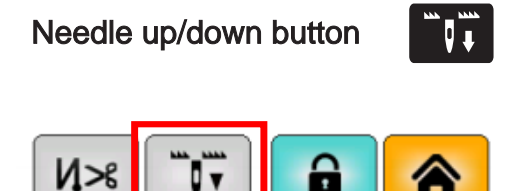

While sewing machine stops sewing, press this button to change up/down position of the needle instantly. When the needle is in up position and press it, then needle moves down and when the needle is in down position and press it, then needle moves up.

When the button is pressed continuously, it is programmable and you can choose the needle stop position either up or down.

When it is pressed, either symbol " t ," or " t " will be shown on the screen.

When sewing with symbol "  $\mathbf{M}_{\mathbf{M}}$  ", the needle stops at its highest position.

When sewing with the symbol "  $\rarmatical with the symbol ", the needle stops at its lowest position.$ 

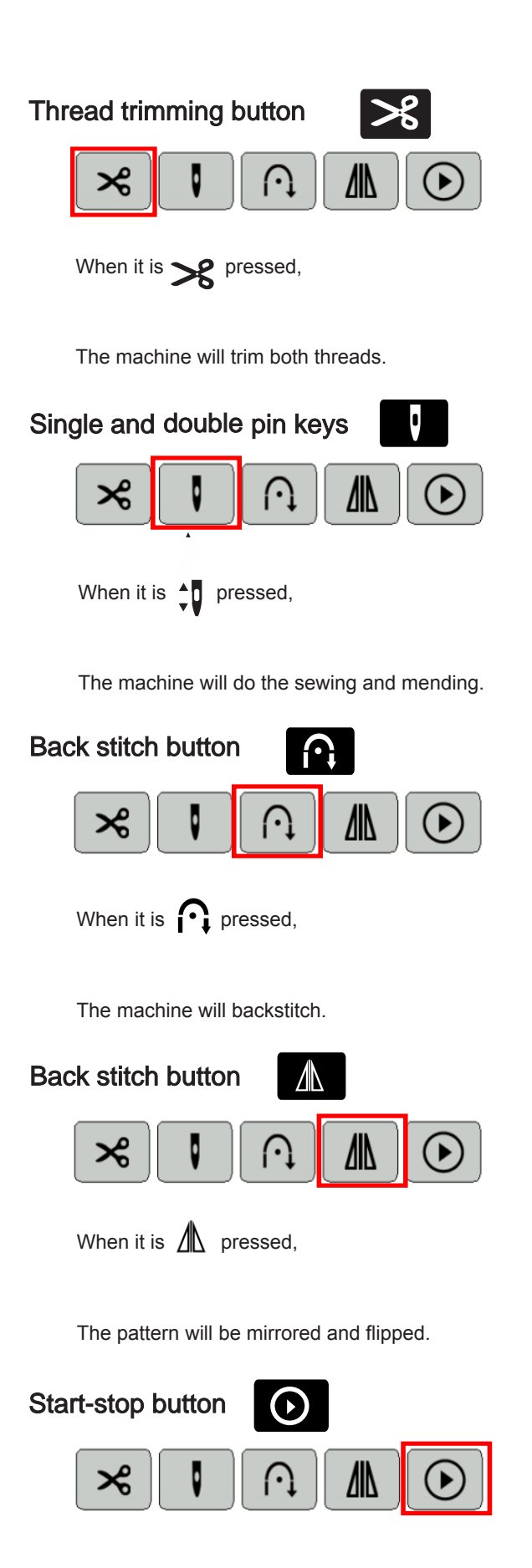

Click the start button at the bottom right of the screen or the start/stop button on the top of the front cover of the machine to start sewing.

#### Zigzag width adjustment buttons

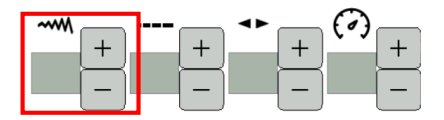

This is used to change the zigzag width and the needle position.

#### Stitch length adjustment buttons

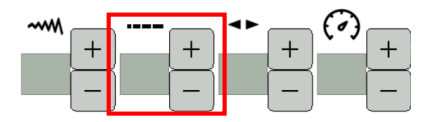

This is used to change the stitch length.

#### Pattern left/right position adjustment buttons

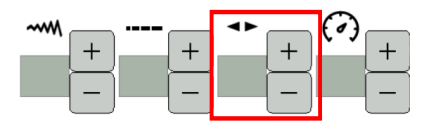

This is used to change the pattern position.

#### Stitch speed adjustment buttons

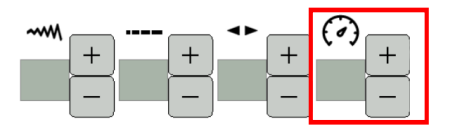

This is used to change the stitch speed.

#### **Easy Sewing Instructions**

1. Click the OK button at the bottom right of the screen after the pattern selection setting is completed, and the machine enters the pending sewing state.

2. Thread the top thread, place the bottom thread, place the fabric to be sewn correctly in place and pu t down the presser foot.

3. Click the start button at the bottom right of the screen or the start/stop button on top of the front cove r of the machine to start sewing.

4、 Click the thread cutting button after sewing, the machine automatically cuts the top and bottom threads.

5. Make sure the needle is in the highest position when lifting the presser foot and remove the fabric to c omplete the sewing operation.

 Users must use the presser foot correctly for the corresponding function when performing sewing operations, otherwise it may result in failure to sew or needle breakage causing personal injury.

# Straight stitch

|   | No. Pattern No. | 00 Practical 00               |
|---|-----------------|-------------------------------|
| • | Presser foot    | (A) Standard presser foot (A) |
|   | Thread tension  | Manual adjustment             |
|   | 1               |                               |
|   |                 |                               |

Attention

## Turn OFF the power switch before replacing the presser foot.

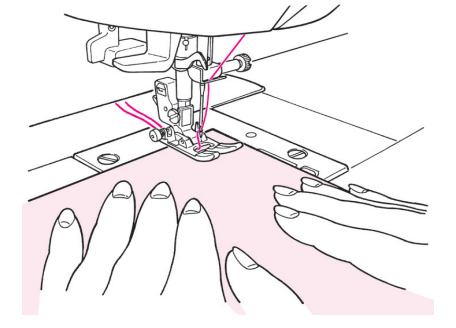

#### Sewing start

Pull the needle and bobbin threads under the presser foot to the rear of the machine and lower the presser foot to start sewing.

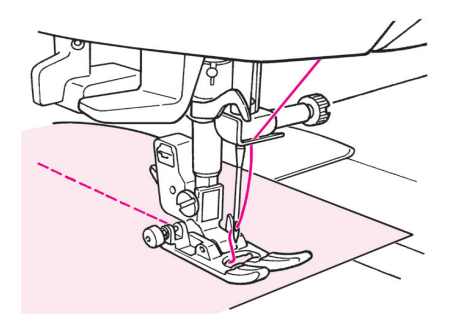

#### Sewing end

Stop sewing and push the thread trimming button to trim the threads.

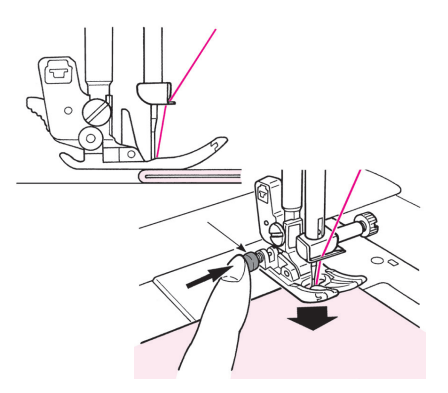

## When sewing the edge of thick fabrics

Turn the hand wheel and let the needle enter at the position of sewingstart. Push the black button by finger and lower the presser foot. Release the finger from the black button and start sewing. When the presser foot will be on the fabric completely, the black button will be disengaged automatically.

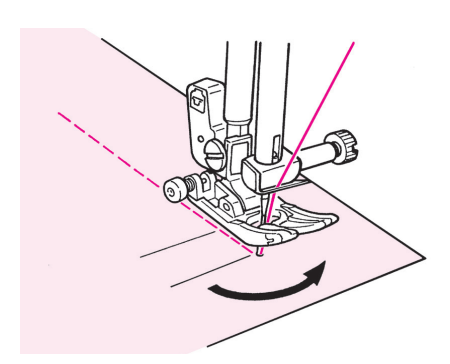

#### When changing the sewing direction

Stop sewing in front of the predetermined position and then continue to sew, stitch by stitch, by using needle up/down button until the target point. Leave the needle inside the fabrics and raise the presser foot. With the needle inside the fabrics change the sewing direction, lower the presser foot and then start sewing.

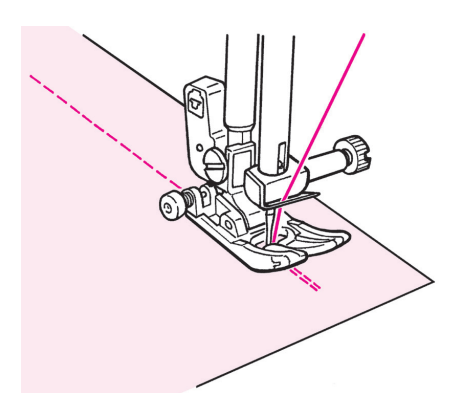

## Lock stitch after sewing-end

<When start/stop button is used>

After the sewing is finished, push the reverse stitch button. While it is pressed, the machine will sew reverse and when it is released, the machine will stop sewing reverse.

\* When reverse stitching, the sewing speed is slow.

<When foot controller is used>

The machine will sew reverse at almost the same speed as the normal sewing.

When the reverse stitch button is released, the machine sews straight.

#### How to change needle positions / How to change the stitch length

#### When changing the needle position of straight stitch

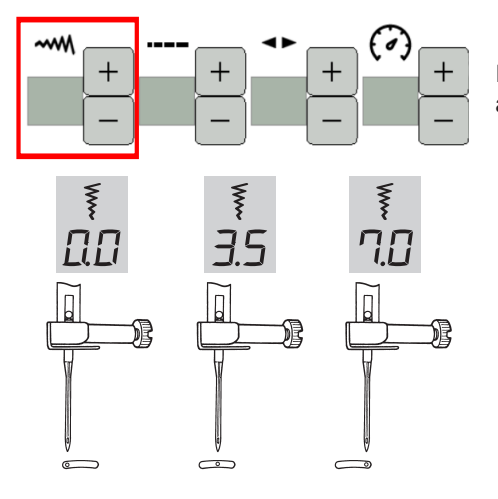

It is possible to change the needle position with the zigzag width adjusting button.

#### When changing the stitch length

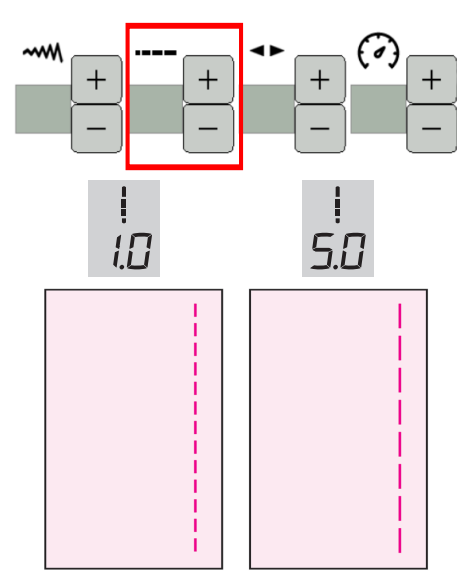

It is possible to change the stitch length with the stitch length adjusting button.

# Zigzag stitch

| <b>G</b>  | No. Pattern No.                  | 03 Practical 03                 |
|-----------|----------------------------------|---------------------------------|
|           | Presser foot                     | (A) Standard presser foot (A)   |
|           | Thread tension                   | Manual adjustment               |
|           |                                  |                                 |
| Attention | 1 Turn OFF the power switch befo | pre replacing the presser foot. |

## When changing the zigzag width

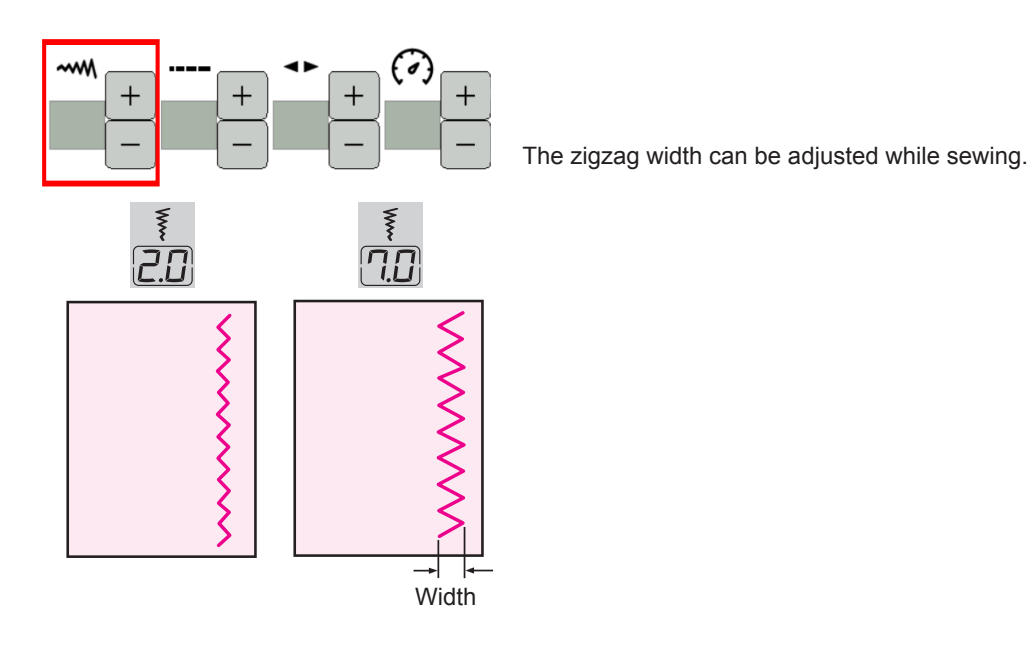

When changing the stitch length

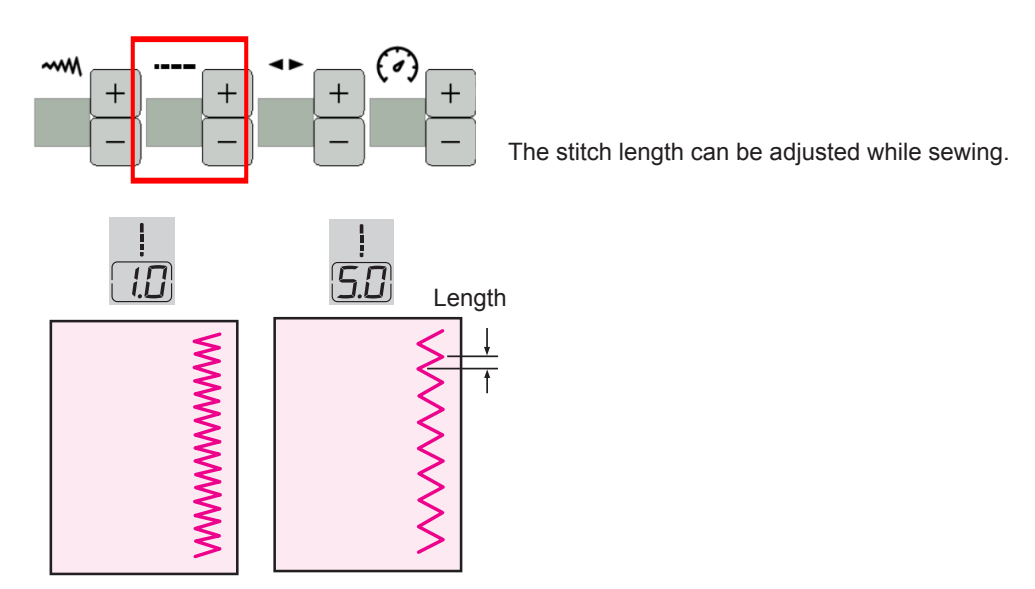

# **Overcasting stitch**

Attention Turn OFF the power switch before replacing the presser foot.

This stitch is used to prevent the edge of fabric from fraying.

#### Overcasting stitch 1

| <b>G</b> | No. Pattern No.                                                                                                    | Practical 06                                                                                                    | Ģ | No. Patter | n No.                                                                          | Practical<br>14                                                |
|----------|----------------------------------------------------------------------------------------------------|----------------------------------------------------------------------------------------------------|---|------------|--------------------------------------------------------------------------------|----------------------------------------------------------------|
|          | Presser foot                                                                                                    | Overcasting<br>presser foot (C)                                                                                                    |   | Presser fo | oot                                                                            | Overcasting<br>presser foot (C)                                |
|          | <ul> <li>Push the f<br/>guide and s<br/>guide are a<br/>a nice stito<br/>sure to guide<br/>the guide are</li> </ul> | abric towards the<br>ew. If the fabric and<br>part, it will not make<br>h formation. Make<br>de the fabric along<br>nd sew slowly. |   |            | This stitch is u<br>ing medium-<br>materials.<br>Guide the fa<br>guide and sev | used for overcast-<br>to heavy-weight<br>abric along the<br>v. |

% Before sewing, make sure to check that the needle will not hit the presser foot.

#### Overcasting stitch 3

| <b>e</b> | No. Pattern No. | Practical 15<br>(Light-weight material) |
|----------|-----------------|-----------------------------------------|
|          | Presser foot    | Overcasting<br>presser foot (C)         |

This overcasting stitch is used for overcasting light-weight materials.
 Guide the fabric along the guide and sew.

## Overcasting by 3-point zigzag

Overcasting stitch 2

| No. Pattern No. | Practical 04                 |
|-----------------|------------------------------|
| Presser foot    | Standard<br>presser foot (A) |

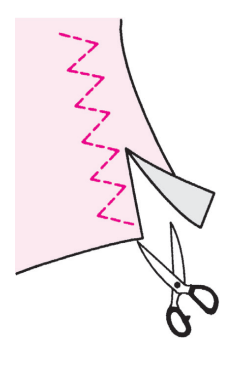

• This stitch is used to prevent the cut edge of fabric from fray-ing.

Keep some seam allowance and cut the sewn fabric carefully so that stitches are not cut by the scissors.

**※** Do not use overcasting presser foot (C).

# **Machine Maintenance**

When lint and/or dirt has built up, it may cause machine failures. Therefore, clean the machine frequently.

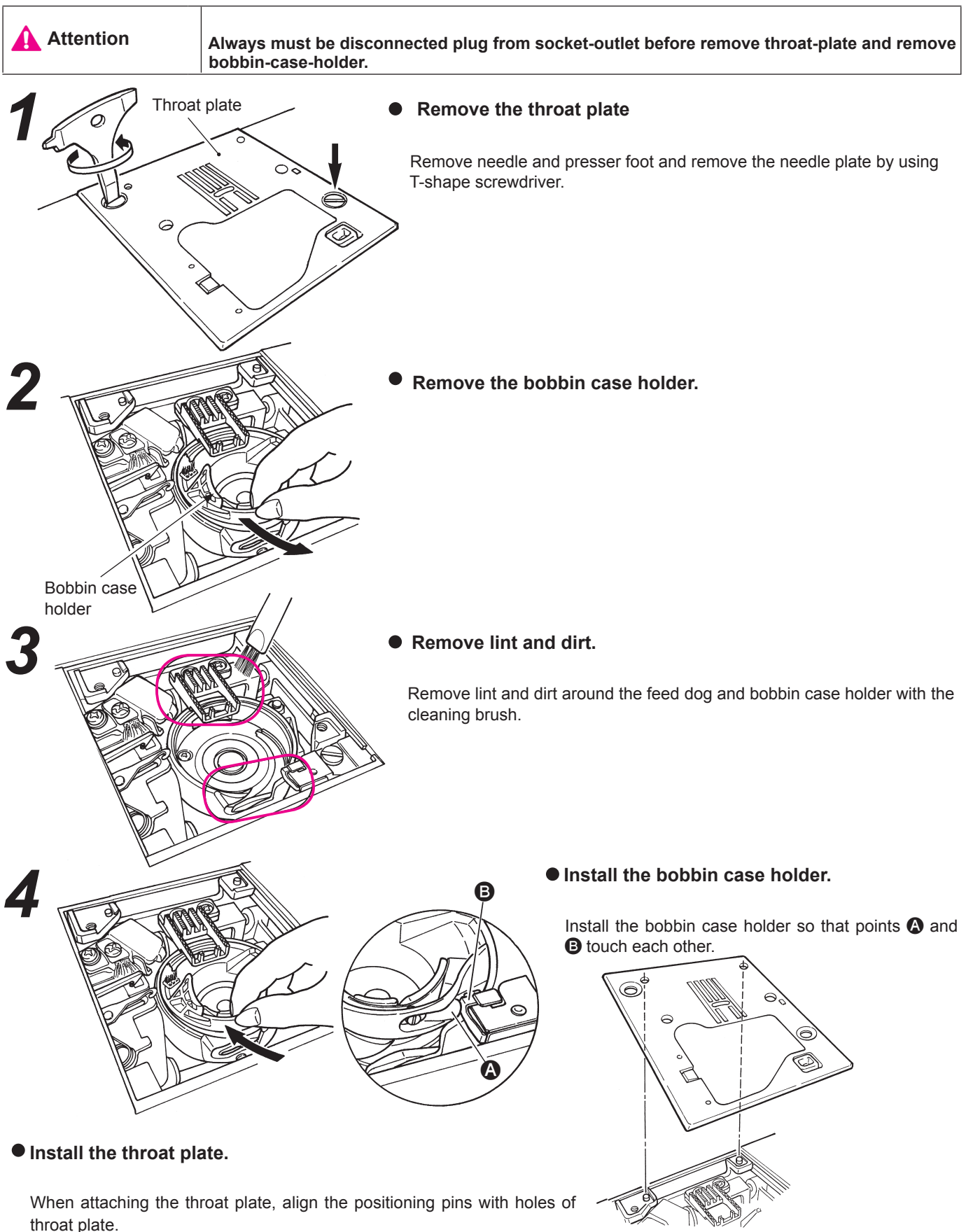

# Performance check list

If sewing difficulties occur, make sure the instructions are correctly followed. If a problem still exists, the reminders below may help solve it.

| Case                                                                                                | Cause (Reason)                                                                                                    | Solution                                                                                                    |
|----------------------------------------------------------------------------------------------------|----------------------------------------------------------------------------------------------------|----------------------------------------------------------------------------------------------------|
| The machine stops sew-<br>ing suddenly.<br>(This is in case you can<br>turn hand wheel byhand.)     | The machine sews at slow speed con-<br>(The machine has a mechanism to auto-<br>tinuously.<br>matically cut off the power to prevent the<br>motor from overheating.)                                                      | Turn off the power and wait for a<br>while (about 10 minutes). The safe-<br>ty mechanism will be reset and the<br>machine will return to normal. |
| Sewing machine stops<br>while sewing. (Hand<br>wheel is heavy to turn.)                             | If the thread gets tangled and/or the<br>needle is bent, motor will lock and safety<br>mechanism works instantly and the sew-<br>ing machine will stop sewing.                                                            | Get rid of cause(s) of thread tangling.<br>Check if the needle is bent or not.<br>Turn off the power before<br>checkingthe needle.               |
| Sewing machine stops after sewing some stitches.                                                    | In case of relatively low room tempera-<br>ture and/or thread tangling, or in case<br>the motor got excess load, the safety<br>mechanism works and the sewing ma-<br>chine stops so that the machine will not<br>get hot. | Leave the sewing machine in the room so that the sewing machine adapts itself to the room temperature.                                           |
| The markin "" (                                                                                     |                                                                                                    | Get rid of cause(s) of thread tangling.                                                                                                    |
| The machine will not<br>work even when started.                                                     | Presser foot is in up position.                                                                                                    | Lower the presser foot and start to sew.                                                                                                    |
| The machine will not<br>work even when start/<br>stop button is pressed.<br>(This is in case sewing | The needle hits presser foot due to an installation of incorrect presser foot.                                                                                                    | Use the appropriate presser foot to the selected stitch pattern.                                                                                 |
| light is still on.)                                                                                 | The needle fell into the hook area and tried to start.                                                                                                    | area.                                                                                                    |
| Needle breaks.                                                                                      | Thick material is sewn with a thin nee-dle.<br>The needle is not inserted fully.                                                                                                    | Check the combination of fabric, thread and needle.                                                                                              |
|                                                                                                    | The needle setscrew is not securely tightened.                                                                                                    | Check the installation of needle.<br>Securely tighten the needle setscrew.                                                                       |
|                                                                                                    | The wrong presser foot is used for a certain pattern.                                                                                                    | Check the combination of stitch pat-<br>tern and presser foot to be used.                                                                        |
| Loud noise and/or keen noise while sewing.                                                          | Lint or dust has accumulated in the feed dog.                                                                                                    | Clean the feed dog area.<br>Clean the hook area.                                                                                                 |
|                                                                                                    | Lint or dust has accumulated in the hook                                                                                                    |                                                                                                    |
| Machine fails to feed fabrics.                                                                      | The stitch length is set at "0".<br>Soft fabrics such as towels are being sewn.                                                                                                    | When the stitch pattern is reselected,<br>the machine goes back to the default<br>setting.                                                       |
|                                                                                                    | The machine is set in drop feed condi-<br>tion. (the drop feed knob is on the right side)                                                                                                    | Set the stitch length to 3 - 5.<br>Set the drop feed knob to left side.                                                                          |

| Case                                                                                                    | Cause (Reason)                                                                                                    | Solution                                                                          |  |
|----------------------------------------------------------------------------------------------------|----------------------------------------------------------------------------------------------------|-----------------------------------------------------------------------------------|--|
| Needle can not be threaded.<br>(This is in case needle threader<br>will notturn.)<br>The hook of needle threader                                                                                       | The needle is not in the up position.<br>(When needle is not in the up position,<br>needle threader will not turn. This is to<br>avoid damages to the hook.)                                                                                                    | Rotate the hand wheel and lift the needle upwards.                                |  |
| does not go through the nee-<br>dle eye.                                                                                                    | The needle is not inserted fully.                                                                                                    | Check the installation of the nee-<br>dle.                                        |  |
| The needle threading lever<br>will not return to the original<br>position and the machine<br>can not turn properly.<br>(This is in case the hook of<br>needle threader remains in<br>the needles eye.) | Hand wheel is turned by mistake while<br>the needle threading lever is in down<br>position. (in the process of threading<br>to the needle.)                                                                                                    | Turn hand wheel slightly away<br>from you. (to the opposite side<br>when sewing). |  |
| The machine will not start<br>even when start/stop button<br>is pressed.                                                                                                    | The foot controller is plugged in.                                                                                                    | Start/stop button can function when foot controller is removed.                   |  |
| Thread breaks.                                                                                                    | The machine is incorrectly threaded.<br>There is knot or knurl on the thread.                                                                                                    | Rethread the machine correctly.<br>Remove knot or knurl from thread               |  |
| Stitch is skipped.                                                                                                    | The setting of manual thread tension is incorrect.                                                                                                    | Adjust thread tension manually<br>according to fabrics and thread to<br>be used.  |  |
|                                                                                                    | <ul><li>The needle is bent or the tip of needle is broken.</li><li>The needle is installed incorrectly.</li><li>Threading of bobbin thread is not correct.</li><li>The bobbin can not turn smoothly inside the hook holder.</li><li>The needle size does not match the thread.</li></ul> | Change needle.<br>Install needle correctly.                                       |  |
|                                                                                                    |                                                                                                    | Check the correct way of setting bobbin thread.                                   |  |
|                                                                                                    |                                                                                                    | Check the correct way of winding bobbin thread.                                   |  |
|                                                                                                    |                                                                                                    | Check the combination of thread and needle.                                       |  |
|                                                                                                    | i nread take-up is not threaded.                                                                                                    | Rethread the machine correctly.                                                   |  |
|                                                                                                    | The needle thread is threaded incor<br>-rectly.<br>The bobbin thread is threaded incor                                                                                                    | Rethread the machine correctly.<br>Check the correct way of setting               |  |
| I nread tension is not good.                                                                                                    | -rectly.<br>The direction of spool cap doesn't<br>match the spool.                                                                                                    | Attach the spool cap in a correct direction.                                      |  |
| Puckering occurs.                                                                                                    | The stitch length is too large on light -weight fabrics.                                                                                                    | Make the stitch length smaller (shorter).                                         |  |
|                                                                                                    | The needle tip is broken.                                                                                                    | Change needle.                                                                    |  |

List of stitch patterns

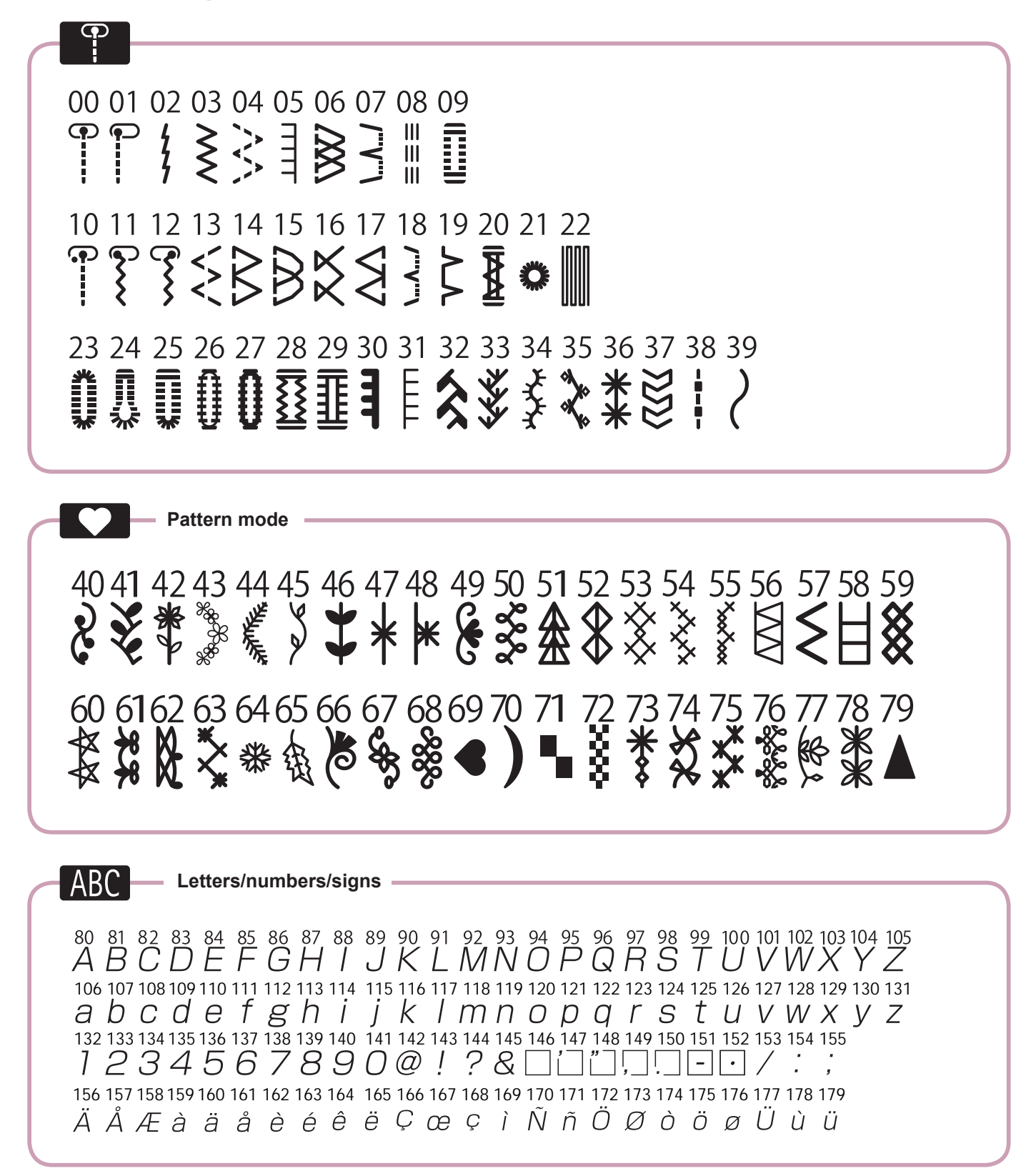

33

## Specification list

| Item         | Specification                 |
|--------------|-------------------------------|
| package size | 52 (L) X 30 (W) X 35.5 (H) cm |
| Weight       | 11.0 KGS / 9.5 KGS            |